## Table of Contents

| What is Independent Medical Education             | 2  |
|---------------------------------------------------|----|
| Checklist                                         | 2  |
| I. Log In                                         | 3  |
| II. Organization Registration (one time only)     | 3  |
| III. Funding Type Selection                       | 5  |
| IV. Application                                   | 6  |
| V. Program Details                                | 10 |
| VI. Budget                                        | 12 |
| VII. Attachments                                  | 13 |
| VIII. Confirmation                                | 14 |
| VIII. Request Status                              | 15 |
| IX. Responding to a Request for Information (RFI) | 16 |
| X. Signing the Letter of Agreement (LOA)          | 17 |
| XI. Status Report                                 | 18 |
| XII. Outcomes                                     | 19 |
| XIII. Reconciliation                              | 23 |
| XIV. Sunshine Reporting and Disclosure            | 24 |
| Appendix A – Overview   Budget Categories         | 25 |
| Appendix B – Implementation Plan Guidelines       | 26 |
| Appendix C – Needs Assessment Guidelines          | 27 |

We contribute to the best interests of patients, the medical and research profession, our employees and communities.

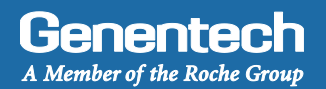

### Independent Medical Education

Independent Medical Education (IME) is generally defined as education for healthcare professionals (HCPs) provided by an independent educational provider, such as a community hospital, academic center, society / association or medical education & communication company. Genentech / Roche supports grants for independent medical education in an effort to further the advance of medicine and healthcare by improving the knowledge of the medical community.

### Checklist

You need to submit the funding request at least 60 days prior to the project / program start. Requests submitted with less lead time will be not accepted by the system or denied. Prior to submitting the funding request, make sure that you have prepared the following information:

#### **Organization Information**

This information will already be available in the system if the organization has previously applied for funding

#### W-9 form

New applicants: Visit the IRS website for a blank W-9 if you don't have a current, signed W-9 Returning applicants: The W-9 must be signed and dated within the last 3 years

Tax ID #

Tax status

Organization's annual budget

Address *This is the location to which an approved payment will be sent* 

Numbers of individuals employed by the organization

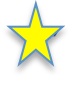

To check for availability of funds in a specific disease state please give us a call:

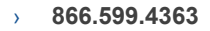

### **Program Information**

This information is specific to the particular funding request

Therapeutic area and disease state for the program

☐ Is the organization submitting the request accredited?

□ Is the organization accredited for continuing education for Healthcare Professionals (HCPs)

Number of employees with advanced degrees in the organization

Number of employees working in compliance in the organization

Itemized and broken down program budget

☐ Moore's levels and a description of how these levels will be achieved

□ National Quality Strategy criteria the program will address and how

Any barriers to optimal patient care the program will address and how

Any quality of care components the program will address and how

□ In Implementation Plan, Program Agenda, and a referenced Needs Assessment

A / Good

Getting Started

http://funding.gene.com

### Log In

- Go to funding.gene.com
  - 2. Click the "Apply for Funding" link

## Our Giving Philosophy

Genentech Online

More information about these and other types of grants is available at

We see scientists, researchers, and medical professionals working together to solve the world's most pressing problems. We see patients coming together to form communities. We see organizations providing education, raising awareness and providing much-needed support. That's why we offer support, resources, and funding.

> Enter your Account information

- User name This is the email address used when you registered as a user
- 3. Password This is the password you created when you registered as a user
- 4. Click "Log in..."
- 5. Click on the "Create a New Funding Request" link

### Organization Registration

> Complete the Tax information

The following information will be pre-populated if you have previously used the Genentech Funding Request System

- 1. Select where the organization is located
- 2. If the organization is located in the United States, enter Tax ID

Format: 12-1234567. Must match Tax-ID on W-9

- 2a. Or, if the organization is not located in the United States, enter the unique non-US Tax-ID
- 3. If organization is located in the United States, provide the tax status

#### Tax status must match tax status on W-9

- 3a. Or, if the organization is not located in the United States, confirm if you have W-8BEN status
- 4. Click "Continue"

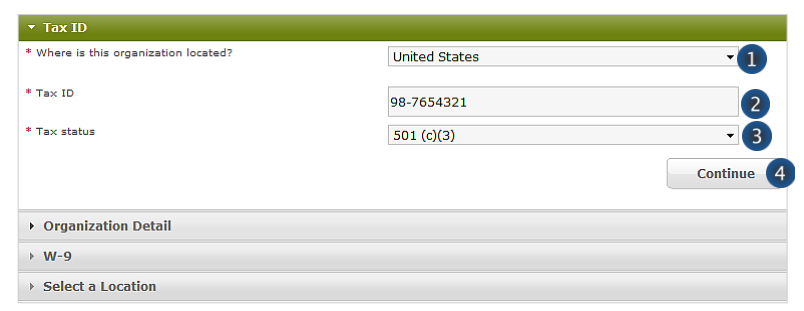

We are committed to being a strong corporate citizen by harnessing our unique resources both financial and human, to contribute to the best interests of patients, the medical profession, our employees and our communities. We provide support to a wide variety of organizations and inditistives through our corporate giving programs including independent medical education grants, charitable contributions, and clinical reservent and even bornet.

To get started, click the Create A New Funding Request button. This will navigate you to the new request submission page.

#### >>> Or >>>

| ▼ Tax ID                                                                                           |        |          |
|----------------------------------------------------------------------------------------------------|--------|----------|
| * Where is this organization located?                                                              | Canada | <u> </u> |
| * Non-US based organization ID (Please specify the<br>organization's unique ID within the country) |        | 2a       |
| * Do you have W-8BEN status?                                                                       | None   | ≤ 3a     |
|                                                                                                    |        | Continue |

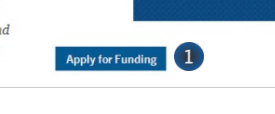

John@ABCnonprofit.org

Create a New Funding Request

3

Quick Access Sign On

.....

Log in... 4

Forgot Your Password? | Forgot Your User Name?

New User? Register Here

User Name

Password

### Organization Registration (continued)

- Complete the Organization Detail section You will not be able to make any Organization Detail information changes if your Organization has been previously registered. Please contact our customer support at 877.313.5778 to make updates.
  - 1. Enter the Organization name
  - Select the Organization type
     Please select carefully. Once saved, only a system
     administrator can edit your selection.
     Select "Other" only if no listed option applies.
     For organization type "Charitable Foundation", answer
     the following additional questions:
  - 2a. Is it a Charitable Foundation of a group practice? If yes, please answer question 2b
  - 2b. How many physicians are in the group practice that sponsors this foundation?
  - 3. Enter the organization's annual budget Annual budget includes all programs and events, in addition to the operating budget
  - 4. Enter the Organization's website address
  - 5. Enter the Organization's mission
  - 6. Enter the Number of employees
  - 7. Confirm if organization purchases Genentech / Roche products
  - 8. Confirm if organization prescribes Genentech / Roche products
  - Confirm if organization develops Medicare recognized compendia or nationally recognized treatment guidelines
  - Is your organization a Sole Proprietorship? This question is applicable if your organization is For-Profit and US based
  - Confirm if organization is owned wholly or in part by a physician or a group of physicians
     The answer defaults to "No" if the tax status is 501 (c) (3) or 501 (c)(6), or if Governmental Organization
  - 12. Enter the Parent organization name and Parent organization tax ID, if applicable (optional)
  - 13. Click "Save and Continue"

#### > Upload the W-9 (or W-8BEN) form

*W-9 or W-8BEN form must be signed and dated within the last 3 years* 

- Click on "Choose File" to select and upload the W-9 or W-8BEN form
   To replace the uploaded copy, click on "Choose File" and select the new copy
- 2. Click "Save and Continue"

| → Tax ID                                                                                                    |                  |   |
|----------------------------------------------------------------------------------------------------|------------------|---|
| ▼ Organization Detail                                                                                                    |                  |   |
| * Organization name                                                                                                    | ABC Non profit   | 1 |
| * Organization type                                                                                                    | ·                | 2 |
| Organization's annual budget (An organization's overall<br>annual budget includes all events hosted by that organization<br>in addition to its operating budget) | 100.000,00       | 3 |
| * Organization's website address                                                                                                    | ABCnonprofit.org | 4 |

### >>> If Organization Type is "Charitable Foundation" >>>

| * Organization name                                                                                                    | ABC Non profit                                       |      |             |             |                              |
|----------------------------------------------------------------------------------------------------|------------------------------------------------------|------|-------------|-------------|------------------------------|
| * Organization type                                                                                                    | Charitable Foundat                                   | tion |             | ~           |                              |
| * Is this a Charitable foundation of a group practice?                                                                                                    | Yes                                                  |      |             | ~           |                              |
| * How many physicians are in the group practice that sponsors this foundation?                                                                                                    |                                                      |      |             |             | (                            |
| Organization's annual budget (An organization's overall<br>annual budget includes all events hosted by that organization<br>in addition to its operating budget)                                                                                                    | 100.000,00                                           |      |             |             |                              |
| * Organization's website address                                                                                                    | ABCnonprofit.org                                     |      |             |             |                              |
| Ossanization name                                                                                                    |                                                      |      |             |             |                              |
| - organization name                                                                                                    | ABC Non profit                                       |      |             |             |                              |
| Organization type                                                                                                    | Patient Organization                                 |      |             |             |                              |
| Organization's annual budget (An organization's overall annual<br>budget includes all events hosted by that organization in addition to<br>its operating budget)                                                                                                    | \$788,950.00                                         |      |             |             |                              |
| Organization's website address                                                                                                    | www.ABCNonprofit.                                    | org  |             |             |                              |
| Organization's mission                                                                                                    |                                                      |      |             |             |                              |
|                                                                                                    |                                                      |      |             |             |                              |
|                                                                                                    |                                                      |      |             |             |                              |
| Number of employees                                                                                                    | 500                                                  |      |             |             | 6                            |
| Number of employees                                                                                                    | 500<br>No                                            |      |             |             | б<br>7                       |
| Number of employees<br>• Does your organization purchase Genentech/Roche products?<br>• Does your organization prescribe Genentech/Roche products?                                                                                                    | 500<br>No<br>No                                      |      |             | •           | 6<br>7<br>8                  |
| Number of employees    Number of employees                                                                                                    | 500<br>No<br>No                                      |      |             | •           | 6<br>7<br>8<br>9             |
| Number of employees<br>* Does your organization purchase Genentech/Roche products?<br>* Does your organization prescribe Genentech/Roche products?<br>* Does your organization develop Medicare recognized compendia or<br>nationally recognized treatment guidelines?<br>* Is your organization a Sole Proprietorship?                                                                                                    | 500<br>No<br>No<br>No                                |      |             | •           | 6<br>7<br>8<br>9             |
| Number of employees  Dees your organization purchase Genentech/Roche products?  Dees your organization prescribe Genentech/Roche products?  Dees your organization develop Medicare recognized compendia or nationally recognized treatment guidelines?  Is your organization a Sole Proprietorship?  Is this organization onwed in whole or in part by a physician or a rorsue of physician?                                                                                                    | 500<br>No<br>No<br>No<br>No                          |      |             | •           | 6<br>7<br>8<br>9<br>10       |
| Number of employees    Number of employees                                                                                                    | 500<br>No<br>No<br>No<br>No                          |      |             | •           | 6<br>7<br>8<br>9<br>10<br>11 |
| Number of employees                                                                                                    | 500<br>No<br>No<br>No<br>No                          |      |             | •           |                              |
| Number of employees<br>* Does your organization purchase Genentech/Roche products?<br>* Does your organization presoribe Genentech/Roche products?<br>* Does your organization develop Medicare recognized compendia or<br>nationally recognized treatment guidelines?<br>* Is your organization a Sole Proprietorship?<br>* Is your organization a Sole Proprietorship?<br>* Is this organization owned in whole or in part by a physician or a<br>group of physicians?<br>Parent organization name<br>Parent organization tax ID | 500<br>No<br>No<br>No<br>No                          | Back | Save and Co | •<br>•<br>• |                              |
| Number of employees<br>• Does your organization purchase Genentech/Rache products?<br>• Does your organization prescribe Genentech/Rache products?<br>• Does your organization develop Medicare recognized compendia or<br>nationally recognized treatment guidelines?<br>• Is your organization also Proprietership?<br>• Is this organization owned in whole or in part by a physician or a<br>roup of physicians?<br>Parent organization name<br>Parent organization tax ID<br>• W+9                                            | 500<br>No<br>No<br>No                                | Back | Save and Co | •<br>•<br>• |                              |
| Number of employees:  Does your organization purchase Genentech/Rache products?  Does your organization prescribe Genentech/Rache products?  Does your organization develop Medicare recognized compendia or nationally recognized treatment guidelines?  I so your organization a sole Proprietership?  I s this organization owned in whole or in part by a physician or a propor of physicians?  Parent organization name  Parent organization tax ID  W-9  Select a Location                                                   | 500<br>No<br>No<br>No                                | Back | Save and Co | •<br>•<br>• |                              |
| Number of employees:   Number of employees:                                                                                                    | 500<br>No<br>No<br>No<br>No                          | Back | Save and Co | •<br>•<br>• |                              |
| Number of employees:   Number of employees:                                                                                                    | 500<br>No<br>No<br>No<br>No                          | Back | Save and Co | •<br>•<br>• |                              |
| Number of employees:                                                                                                    | 500<br>No<br>No<br>No<br>No                          | Back | Save and Co | •<br>•<br>• |                              |
| Number of employees:                                                                                                    | 500<br>No<br>No<br>No<br>No<br>ches the W-9 / W-8BEN | Back | Save and Co | •<br>•<br>• |                              |
| Number of employees:                                                                                                    | 500<br>No<br>No<br>No<br>No<br>ches the W-9 / W-BBEN | Back | Save and Co | •           |                              |
| Number of employees:                                                                                                    | 500<br>No<br>No<br>No<br>No<br>ches the W-9 / W-8BEN | Back | Save and Co | •           |                              |
| Number of employees:                                                                                                    | 500<br>No<br>No<br>No<br>No<br>ches the W-9 / W-88EM | Back | Save and Co | •<br>•      |                              |
| Number of employees:                                                                                                    | 500<br>No<br>No<br>No<br>No<br>ches the W-9 / W-8BEN | Back | Save and Co | •<br>•      |                              |

Genentech

A Member of the Roche Group

### Organization Registration (continued)

**Provide the Location information** 

This is the location to which an approved payment will be sent

1. If the location was previously registered, select the location

Make sure the record displays the most current information. If not, please edit

- If the location is not pre-populated, select "New 2 Location"
- Enter the Payee name 3. Must be the organization's name and not a person's name
- Enter the Address 4
- Enter the City 5.
- 6. Select the State
- Enter the Province / region / territory 7.
- Enter the Zip code 8.
- Select the Country 9.
- 10. Click "Save and Continue"

#### ▶ Tax ID Organization Detail ▶ W-9 \* New Location (Please input details below) 2 ABC Non-Profit 123 Street Name Department/Chapter Information: \* Payee name ABC Non-Profit 3 \* Address 123 Street Name 4 \* City City Name 5 State CA 6 Province/region/territory \* Zip code 94000 8 \* Country

United States

Back

### **Funding Type Selection**

### **Complete the Funding Type selection**

- Indicate what you are seeking funding for 1. Option 1 will apply for Independent Medical Education programs : "An educational event / meeting, conference, activity, or program"
- Indicate who the target audience is for your 2. event

Please read the description first to ensure you are selecting the right audience

If your answer is not "Healthcare providers" or "Fellows", please refer to the Healthcare-Related Charitable Support Tip Sheet

- Validate your selection 3. Your section can not be changed once you proceed from this point
- Click "Continue" 4

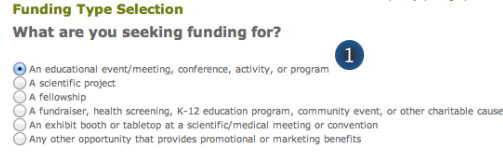

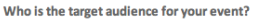

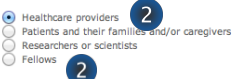

Independent Medical Education (IME) is generally defined as education for healthcare professionals (HCPs) provided by an independent educational provider, such as a community hospital, academic center, society/association or medical education & communication company ch/Roche supports grants for independent medical education as a means to enhance the medical community's ability to care for pa

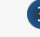

Please confirm your selection prior to clicking continue. This selection cannot be changed once you proceed from this point.

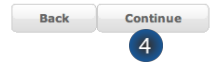

9

Save and Continue 10

### V Application

- Validate is a proper Firewall between organizations has been established
- If your organization has applied for funding the information in this section will be pre-populated
  - Indicate if your organization provides strategic, promotional or marketing related services to Genentech / Roche
  - Indicate if your organization has a sister organization or parent company that provides strategic, promotional or marketing related services to Genentech / Roche
  - Indicate if a proper firewall between the related strategic, promotional or marketing related activities and your organization has been established
  - Click "here" for further clarification on what Genentech considers a proper firewall between organizations
  - 5. Click "Save and Continue"

### Complete the Application information

A unique Request ID is automatically assigned to the funding request. Please reference the Request ID in all communications related to this request

- 1. Enter the Requested amount
- 2. Select the Therapeutic area
- Select the Disease state
   If you can not find the applicable disease state in the drop-down list, please select "other"
- 4. If you selected "other", please specify which Disease State applies to this request
- 5. Enter the Event / program title
- Indicate if this program is specifically accredited for continuing education for Healthcare Professionals
- 7. Indicate if your organization is the accreditor If the program is accredited, the accredited provider must be the organization that is
  - submitting the funding request

| ▼ Firewall                                                                                                    |                                                     |
|----------------------------------------------------------------------------------------------------|-----------------------------------------------------|
| * Does your organization provide strategic, promotional or<br>marketing related services to Genentech/Roche?                                                       | Yes 🔹 🚺                                             |
| * Does your organization have a sister organization or parent<br>company that provides strategic, promotional or marketing<br>related services to Genentech/Roche? | No • 2                                              |
| Has a proper firewall between the related strategic,<br>promotional or marketing related activities and your<br>organization been established?                     | Yes • 3                                             |
| For further clarification on what Genentech considers a proper                                                                                                    | firewall between organizations, click <u>here</u> . |
|                                                                                                    | Save and Continue                                   |

| <ul> <li>Application - Independent Medical Education</li> </ul>                                   |                      |   |
|---------------------------------------------------------------------------------------------------|----------------------|---|
|                                                                                                   |                      |   |
| Request ID                                                                                        | G-11961              |   |
| * Requested amount                                                                                | 100,000.00           | 1 |
| * Therapeutic area                                                                                | Oncology -           | 2 |
| * Disease state                                                                                   | Leukemia 🔻           | 3 |
| If you selected "other", please specify which Disease State applies to this request               |                      | 4 |
| * Event / program title                                                                           | ABC Non-profit Event | 5 |
| * Is this program specifically accredited for continuing education for Health Care Professionals? | Yes 👻                | 6 |
| Is your organization the accreditor?                                                              | Yes 🔻                | 7 |

Genentech

A Member of the Roche Group

### N Application (continued)

8. Enter the Purpose of the support / program description

Provide a short description of the program including format, scope, and number of programs covered. You will be provided an opportunity to upload additional documentation later, if needed

- 9. Describe the Intended audience Provide a brief description of the target audience of the program you are planning
- 10. Enter the Needs assessment summary Provide a brief description of the need that the program addresses. What are the identified clinical gaps that justify the need for education?
- 11. Enter the Program objectives Describe the key learnings that attendees will take away from this program
- 12. Select the Competencies to be achieved Select all that apply from the "Available" list and click the right arrow to move the selected items into the "Chosen" list
- Select the Outcome levels to be achieved These are "Moore's levels". Please select the highest level that applies to the program You will be provided an opportunity to upload a description of how you plan to achieve these levels later in the application
- Select the National Quality Strategy elements the education is designed to address *Note: The National Quality Strategy(NQS)* website is www.ahrq.gov/workingforquality.
- 15. Provide a detailed explanation for any selected elements
- Select any barriers to optimal patient-care that were identified and will be addressed during the education
- 17. Provide a detailed explanation for selected barriers.
- Select any components of quality patient care that the education is designed to address.
- Indicate if there will be other supporters of this program

If you are seeking funding from other supporters, please select "Yes"

If you are sure the program is not going to have any other supporters, please select "No"

 If known, please list the other potential supporters (optional)

\* Purpose of the support/program description (Provide a description of the program including format, scope, number of programs covered; given limited space in this section, you'll be given an opportunity to upload additional documentation, later if needed.) Purpose 8 \* Intended audience (Please provide a brief description of the target audience of the program you are planning) Audience 9 \* Needs assessment summary (Please provide an explanation of the community need or a justification for this meeting, if applicable) Summary 10 \* Program objectives (Describe the key learnings that attendees will take away from this program. Program objectives should be consistent with the needs assessment.) Objectives 11 \* Competencies to be achieved (select all that apply) Available Chosen Patient Care D Medical Knowledge ٥ Practice-based Learning and Improven Interpersonal and Communications Ski \* Outcome levels to be achieved Available Chosen Level 4: Competence Level 1: Participation 13 Level 2: Satisfaction 0 Level 3: Learning & Procedural Knowledge Level 5: Performance \* National Quality Strategy criteria this program will address (select all that apply) Available Chosen Patient and Family Engagement Making Care Safer Best Practices for Healthy Living Communication and Care Coordination Prevention and Treatment Practices Affordability 14 Not Applicable \* National Quality Strategy Summary (Please provide a brief description of how this program will address the criteria of the National Quality Strategy) Detailed Explanation 15 \* Barriers to optimal patient-care this program will address (select all that apply) Available Chosen 16 Access to equipment Conflicting evidence Ð Access to treatment or clinical trials Lack of training ٥ Cost of therapy Patient Adherence \* Barriers to Optimal Patient-Care Summary (Please provide a brief description of how this program will address the identified barriers to optimal patient-care) Detailed Explanation 17 \* Ouality Components this program will address (select all that apply) Patient Education Chosen 0 Family Engagement Treatment Expectations Care Management a Palliative and End-Of-Life Care **; 19** \* Will there be other supporters of this No program? If known, please list the other potential supporters 20

### N Application (continued)

- Indicate if this request a resubmission of a previously submitted grant request
- 17. If yes, please provide the grant request ID # and title
- Indicate if Genentech / Roche personnel are permitted to attend this event as silent observers Grant decisions will be made independently of your response to this question. Genentech will not accept any complimentary offerings
- Indicate if this request is for additional funding to an existing Genentech / Roche supported program
- 20. If yes, please provide the grant request ID # and title
- 21. Indicate if Genentech / Roche's assistance for secondary invitations / BRCs will be requested
- 22. Indicate if there is an exhibit opportunity for a separate price for this program Grant funding may not be used for promotional exhibits. Whether or not an exhibit opportunity is available has no impact on the grant process or funding decision
- Indicate if the funding from this request will be used specifically to develop clinical practice guidelines or algorithms

Example of clinical practice guidelines: Statements that include recommendations intended to help practitioners to make appropriate healthcare decisions for specific clinical conditions

- 24. Enter the Tracking code (optional) If you know the program specific tracking code, please enter it here
- 25. Indicate if you have an opt-in process for enduring materials The opt-in process is the internal process established for potential program participants to opt-in to receive information about the program
- 26. If yes, please describe the opt-In process for enduring materials
- 27. Indicate if your organization is accredited
- Select which accreditations your organization has been certified for This information may already be pre-populated if the organization has previously applied for funding

| Is this request a resubmission of a previously submitted grant request?                                                                                                    | No 16             |
|----------------------------------------------------------------------------------------------------|-------------------|
| If yes, please provide the grant # and title                                                                                                    |                   |
| * Are Genentech/Roche personnel permitted to attend this<br>event as silent observers? (Grant decisions will be made<br>independently of your response to this question. Note:<br>Genentech will not accept any complimentary offerings) | Yes 18            |
| Is this request for additional funding to an existing<br>Genentech/Roche supported program?                                                                                                    | No 19             |
| If yes, please provide the grant # and title                                                                                                    | 20                |
| * Will Genentech/Roche's assistance for secondary<br>invitations/BRCs be requested?                                                                                                    | No 21             |
| * Is there an exhibit opportunity for a separate price for this<br>program? (Grant funding may not be used for promotional<br>exhibits. Whether or not an exhibit opportunity is available<br>has no impact on the grant process period) | No 22             |
| * Will the funding from this request be used specifically to<br>develop clinical practice guidelines or algorithms?                                                                                                    | Yes 23            |
| Tracking code (if you received a tracking code, please input it<br>here)                                                                                                    | 123456789 24      |
| * Do you have an opt-in process for enduring materials? <sup>1</sup>                                                                                                    | No 25             |
| If yes, please describe the opt-In process for enduring material                                                                                                    | 5                 |
| 26<br>Is your organization accredited?                                                                                                    | Vac               |
| Please select which accreditations your organization has been ce                                                                                                    | artified for 28   |
| Available AANP AAPA E ACPE ADA                                                                                                    | Chosen AAFP ACCME |

Genentech

A Member of the Roche Group

### IV Application (continued)

29. Enter the Number of employees with advanced degrees

These are the individuals employed by the organization

- 30. Enter the Number of employees working in compliance within the organization
- 31. Indicate if you will be working with a third-party *If yes, you will be prompted to provide additional "Third-Party Information"*

Please select which accreditations your organization has been certified for

| Available<br>AANP<br>AAPA<br>ACPE<br>ADA<br>ANCC<br>AOA | Chosen<br>AAFP<br>ACCME |      |                   |
|---------------------------------------------------------|-------------------------|------|-------------------|
| * Number of employees with advanced degrees             | 10                      |      | 29                |
| * Number of employees working in compliance             | 5                       |      | 30                |
| * Will you be working with a third-party?               | Yes                     |      | 31 ;              |
|                                                         |                         | Back | Save and Continue |

#### > Complete the Third Party information

This section is only available in the application if "Will you be working with a third-party?" has been answered with "Yes" in the application

- 1. Enter the Company Name
- 2. Enter the Contact First Name
- 3. Enter the Contact Last Name
- 4. Select the Contact Function
- 5. Enter the Contact Email
- 6. Select the Third-Party accreditation status
- 7. Select whether the Third-Party owned in whole or in part by a physician or group of physicians
- 8. Click "Add Third-Party Contact" to add any other Third-parties for this educational program
- 9. Click "Save and Continue"

| nformation about the third-party below.                                                           |                             |                   |
|---------------------------------------------------------------------------------------------------|-----------------------------|-------------------|
| *Company Name                                                                                     | 1 Third Party Company, Inc. |                   |
| *Third-Party Contact First Name                                                                   | 2 John                      |                   |
| *Third-Party Contact Last Name                                                                    | 3 Doe                       |                   |
| *Third-Party Company Function                                                                     | 4 Logistics                 | \$                |
| *Third-Party Contact Email                                                                        | 5 thirdparty@thirdparty.com |                   |
| *Is the Third-Party organization accredited?                                                      | 6 No                        | \$                |
| *Is the Third-Party organization owned in whole or in part by a physician or group of physicians? | 7 No                        | +                 |
|                                                                                                   | Back                        | Save and Continue |

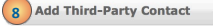

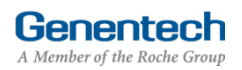

### V Program Details

- > Complete the Program Details
  - 1. Select the Program type You can add more than one program by clicking the "Add Program" button (see step 23, p. 12)
  - 2. Select the Program subtype
  - 3. Enter the Start date
  - 4. Enter the End date Last date for this program
  - Enter the Expected # of attendees that are HCPs
     HCPs are healthcare professionals, e.g. doctors or nurses
  - 6. Enter the Expected # of attendees that are USbased HCPs
  - 7. Enter the Number of speakers / faculty The speakers / faculty number needs to include the chairperson

#### Depending on the "Program type" and "Program subtype" selected, the following fields might vary

- 8. Enter the Venue name
- 9. Enter the Venue city
- 10. Select: Venue state
- 11. Enter the Venue province / region / territory
- 12. Enter the Venue zip code
- 13. Select: Venue country

| ▼ Program Details - Live                                                                               |                                       |
|----------------------------------------------------------------------------------------------------|---------------------------------------|
| Please note: funding requests must be started at least 60 days                                         | s prior to the start of the activity. |
| * Program type                                                                                         | Live 🔹 🚺                              |
| * Program subtype                                                                                      | Grand Rounds: Live 🔹 🧧                |
| * Start date                                                                                           | 4/8/2013                              |
|                                                                                                    | [ 12/12/2012 ]                        |
| * End date                                                                                             | 5/17/2013 4                           |
|                                                                                                    | [ 12/12/2012 ]                        |
| * Expected # of attendees that are HCPs (HCPs are healthcare<br>professionals, e.g. doctors or nurses) | 4500 5                                |
| * Expected # of attendees that are US-based HCPs                                                       | 5000 6                                |
| * Number of speakers / faculty                                                                         | 14 7                                  |
| * Venue name                                                                                           | ABC Hotel                             |
| * Venue city                                                                                           | City Name 9                           |
| Venue state                                                                                            | CA - 10                               |
| Venue province/region/territory                                                                        | <b>M</b>                              |
| * Venue zip code                                                                                       | 99999 12                              |
| * Venue country                                                                                        | United States - 13                    |

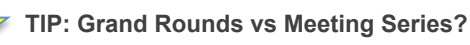

- Live Program: Grand Rounds Please use this if the programs will all be held at the same location ONLY.
- 2. Live Program: Stand-Alone Live Meeting Please use this program type if you have multiple programs that will take place in different locations on different dates, even though it may be considered a "meeting series".

**Genentech** A Member of the Roche Group

### V Program Details (continued)

### > Attendees information

- 14. Click "Add Attendee Group" to add an attendee group
- 15. Use the horizontal scroll for access to all the information fields
- 16. Select the Intended audience
- 17. Select the Specialty
- 18. Select the Credit category
- Enter the Credit hours
   Capture how many CE / CME hours per audience group are expected to be given for the program
- 20. Enter the # of invitations Represents the expected invitation distribution for your audience recruiting efforts
- 21. Enter the number of Expected learners
- 22. Enter the number of Expected w / credit Captures how many certificates of credit you expect to distribute
- 23. To add another program click "Add Program"
- 24. Click "Save and Continue"

If you see an empty line, you will need to delete the line in order to being able to proceed

If you receive an error message, please click into the cell second to last and click "Save and Continue" again

| Expected w/ credit' captures how many certificates of credit you expect to distribute.           10         17           Actions         Intended Audience         Specialty         C           Delete         Physician         Oncology - Medical         A                                                                | of invitat                                             |                                                                                                    | many contification                                                                   | of credit you expect to distr                                                                                                    | the state of the state of the s |                         |                  |
|----------------------------------------------------------------------------------------------------|--------------------------------------------------------|----------------------------------------------------------------------------------------------------|--------------------------------------------------------------------------------------|----------------------------------------------------------------------------------------------------|----------------------------------------------------------------------------------------------------|-------------------------|------------------|
| Actions Intended Audience Specialty C<br>Delete Physician Oncology - Medical A                                                                                                    | opected                                                | w/ credit" captures how                                                                                                    | rinally certificates                                                                 | or credit you expect to distr                                                                                                    | ibute.                                                                                                    | 0                       | 10               |
| Actions Intended Audience Specialty C<br>Delete Physician Oncology - Medical A                                                                                                    |                                                        | 10                                                                                                    |                                                                                      | <b>U</b>                                                                                                    |                                                                                                    | .6                      | 19               |
| velete Physician Oncology - Medical A                                                                                                    | ctions                                                 | Intended Audience                                                                                                    | e Sp                                                                                 | pecialty                                                                                                    | Credit                                                                                                    | Category                | Credit Hour      |
|                                                                                                    | elete                                                  | Physician                                                                                                    | Or                                                                                   | 1cology - Medical                                                                                                    | AAFP                                                                                                    |                         | 1                |
| Jan (1997)                                                                                                    |                                                        |                                                                                                    |                                                                                      |                                                                                                    |                                                                                                    |                         |                  |
|                                                                                                    |                                                        |                                                                                                    |                                                                                      |                                                                                                    |                                                                                                    |                         |                  |
| 15                                                                                                    |                                                        |                                                                                                    |                                                                                      |                                                                                                    |                                                                                                    |                         |                  |
|                                                                                                    |                                                        |                                                                                                    |                                                                                      |                                                                                                    |                                                                                                    |                         |                  |
| 15                                                                                                    |                                                        |                                                                                                    |                                                                                      |                                                                                                    |                                                                                                    |                         |                  |
|                                                                                                    |                                                        |                                                                                                    |                                                                                      |                                                                                                    |                                                                                                    |                         |                  |
|                                                                                                    |                                                        |                                                                                                    |                                                                                      |                                                                                                    |                                                                                                    |                         |                  |
|                                                                                                    |                                                        |                                                                                                    |                                                                                      |                                                                                                    |                                                                                                    |                         |                  |
| j <b>15</b>                                                                                                    |                                                        |                                                                                                    |                                                                                      |                                                                                                    |                                                                                                    |                         |                  |
|                                                                                                    |                                                        |                                                                                                    |                                                                                      |                                                                                                    | 15                                                                                                    |                         |                  |
|                                                                                                    |                                                        |                                                                                                    |                                                                                      |                                                                                                    |                                                                                                    |                         |                  |
|                                                                                                    |                                                        |                                                                                                    |                                                                                      |                                                                                                    |                                                                                                    |                         |                  |
|                                                                                                    |                                                        |                                                                                                    |                                                                                      |                                                                                                    |                                                                                                    |                         |                  |
| in are expected to be given for t                                                                                                    | 25                                                     |                                                                                                    |                                                                                      |                                                                                                    |                                                                                                    |                         |                  |
|                                                                                                    | <b>tende</b> e<br>edit hou                             | es<br>rs" capture how many (                                                                                                    | CE/CME hours per                                                                     | audience group are expecte                                                                                                    | ed to be given for the pro                                                                                                    | gram.                   |                  |
| of invitations" represents the expected invitation distribution for your audience recruiting efforts.                                                                                                    | ttendee<br>edit hou                                    | es<br>irs" capture how many (<br>ions" represents the exp                                                                       | CE/CME hours per<br>pected invitation di                                             | audience group are expecte<br>stribution for your audience                                                                        | ed to be given for the pro<br>recruiting efforts.                                                                                                    | gram.                   |                  |
| of invitations" represents the expected invitation distribution for your audience recruiting efforts.<br>expected w/ credit" captures how many certificates of credit you expect to distribute.                                                                                                    | ttendee<br>redit hou<br>of invitati<br>pected v        | es<br>rs" capture how many (<br>ions" represents the exp<br>w/ credit" captures how                                             | CE/CME hours per<br>pected invitation di<br>many certificates c                      | audience group are expect<br>stribution for your audience<br>of credit you expect to distribu                                     | ed to be given for the pro<br>recruiting efforts.<br>ute.                                                                                                    | gram.                   |                  |
| t of invitations" represents the expected invitation distribution for your audience recruiting efforts.<br>Expected w/ credit" captures how many certificates of credit you expect to distribute.                                                                                                    | ttendee<br>redit hou<br>of invitati<br>pected y        | es<br>rs" capture how many (<br>ions" represents the ex<br>w/ credit" captures how                                              | CE/CME hours per<br>pected invitation di<br>many certificates c                      | audience group are expect<br>stribution for your audience<br>of credit you expect to distribu<br>20                               | ed to be given for the pro<br>recruiting efforts.<br>ute.                                                                                                    | gram.                   | 22               |
| of invitations" represents the expected invitation distribution for your audience recruiting efforts.<br>xpected w/ credit" captures how many certificates of credit you expect to distribute.                                                                                                    | ttendee<br>redit hou<br>of invitati<br>pected v        | es<br>irs" capture how many (<br>ions" represents the ex<br>w/ credit" captures how                                             | CE/CME hours per<br>pected invitation di<br>many certificates c                      | audience group are expects<br>stribution for your audience<br>of credit you expect to distribu<br>200                             | ed to be given for the pro<br>recruiting efforts.<br>ute.                                                                                                    | gram.                   | 22               |
| of invitations" represents the expected invitation distribution for your audience recruiting efforts.<br>xpected w/ credit" captures how many certificates of credit you expect to distribute.<br>Credit Category Credit Hours # of Invitations Expected Lea                                                                  | ttendee<br>redit hou<br>of invitati<br>pected v        | es<br>rs" capture how many (<br>ons" represents the ex<br>w/ credit" captures how<br>Credit Category                            | CE/CME hours per<br>pected invitation di<br>many certificates c<br>Credit Hours      | audience group are expecte<br>stribution for your audience<br>of credit you expect to distribu<br>20<br># of Invitations          | ed to be given for the pro<br>recruiting efforts.<br>ute.<br>20<br>Expected Learners                                                                                                    | gram.<br>Expected       | 22<br>w/ Credit  |
| of invitations" represents the expected invitation distribution for your audience recruiting efforts.<br>xpected w/ credit" captures how many certificates of credit you expect to distribute.<br>Credit Category Credit Hours # of Invitations Expected Lea<br>AAFP 1 100 100                                                | ttendee<br>redit hou<br>of invitati<br>pected v        | es<br>rs" capture how many (<br>ions" represents the exp<br>w/ credit" captures how<br>Credit Category<br>AAFP                  | CE/CME hours per<br>pected invitation di<br>many certificates c<br>Credit Hours      | audience group are expect<br>stribution for your audience<br>of credit you expect to distribu<br>20<br># of Invitations<br>100    | ed to be given for the pro<br>recruiting efforts.<br>ute.<br>21<br>Expected Learners<br>100                                                                                                    | gram.<br>Expected       | 22<br>w/ Credit  |
| r of invitations" represents the expected invitation distribution for your audience recruiting efforts.<br>Expected w/ credit" captures how many certificates of credit you expect to distribute.<br>20 21<br>Credit Category Credit Hours # of Invitations Expected Lea<br>AAFP 1 100 100                                    | ttendeo<br>redit hou<br>of invitati<br>pected v        | as<br>rs" capture how many (o<br>ons" represents the ex<br>w/ credit" captures how<br>Credit Category<br>AAFP                   | CE/CME hours per<br>pected invitation di<br>many certificates c<br>Credit Hours<br>1 | audience group are expecte<br>stribution for your audience<br>of credityou expect to distribu<br>20<br># of Invitations<br>100    | ed to be given for the pro<br>recruiting efforts.<br>ute.<br>21<br>Expected Learners<br>100                                                                                                    | gram.<br>Expected       | 22<br>w/ Credit  |
| e of invitations" represents the expected invitation distribution for your audience recruiting efforts.<br>Expected w/ credit" captures how many certificates of credit you expect to distribute.<br>Credit Category Credit Hours # of Invitations Expected Lea<br>AAFP 1 100 100                                             | ttender<br>redit hou<br>of invitati<br>spected v       | as<br>rs° capture how many (<br>ions° represents the exe<br>w/ credit" captures how<br>Credit Category<br>AAFP                  | CE/CME hours per<br>pected invitation di<br>many certificates o<br>Credit Hours<br>1 | audience group are expect<br>stribution for your audience<br>of credit you expect to distribu<br>20<br># of Invitations<br>100    | ed to be given for the pro<br>recruiting efforts.<br>ute.<br>21<br>Expected Learners<br>100                                                                                                    | gram.<br>Expected       | 22<br>w/ Credit  |
| of invitations" represents the expected invitation distribution for your audience recruiting efforts.<br>xpected w/ credit" captures how many certificates of credit you expect to distribute.<br>20 21<br>Credit Category Credit Hours # of Invitations Expected Lea<br>AAFP 1 100 100                                       | ttender<br>redit hou<br>of invitati<br>spected v       | as<br>rs" capture how many (<br>ons" represents the ex<br>w/ credit" captures how<br>Credit Category<br>AAFP                    | CE/CME hours per<br>pected invitation di<br>many certificates c<br>Credit Hours<br>1 | audience group are expecte<br>stribution for your audience<br>of credit you expect to distribu<br>20<br># of Invitations<br>100   | ed to be given for the pro<br>recruiting efforts.<br>ute.<br>21<br>Expected Learners<br>100                                                                                                    | gram.<br>Expected       | 22<br>w/ Credit  |
| of invitations" represents the expected invitation distribution for your audience recruiting efforts.<br>xpected w/ credit" captures how many certificates of credit you expect to distribute.<br>20 21 21 21 Credit Category Credit Hours # of Invitations Expected Lea AAFP 1 100 100                                       | ttender<br>redit hou<br>of invitati<br>cpected v       | as<br>rs° capture how many (<br>ions° represents the exp<br>w credit' captures how<br>Credit Category<br>AAFP                   | CE/CME hours per<br>pected invitation di<br>many certificates c<br>Credit Hours<br>1 | audience group are expect<br>stribution for your audience<br>of credit you expect to distribu<br>20<br># of Invitations<br>100    | ed to be given for the pro<br>recruiting efforts.<br>ute.<br>21<br>Expected Learners<br>100                                                                                                    | gram.<br>Expected       | 22<br>w/ Credit  |
| of invitations" represents the expected invitation distribution for your audience recruiting efforts.<br>xpected w/ credit" captures how many certificates of credit you expect to distribute.<br>20 21<br>Credit Category Credit Hours # of Invitations Expected Lea<br>AAFP 1 100 100                                       | ttender<br>redit hou<br>of invitati<br>spected v       | as<br>rs" capture how many (<br>ons" represents the ex<br>w/ credit" captures how<br>Credit Category<br>AAFP                    | CE/CME hours per<br>pected invitation di<br>many certificates c<br>Credit Hours<br>1 | audience group are expecte<br>stribution for your audience<br>of credity ou expect to distribu<br>20<br># of Invitations<br>100   | ed to be given for the pro<br>recruiting efforts.<br>ute.<br>21<br>Expected Learners<br>100                                                                                                    | gram.<br>Expected       | 22<br>w/ Credit  |
| of invitations" represents the expected invitation distribution for your audience recruiting efforts.<br>xpected w/ credit' captures how many certificates of credit you expect to distribute.<br>20 21 21 21 Credit Category Credit Hours # of Invitations Expected Lea AAFP 1 100 100                                       | ttender<br>redit hou<br>of invitati<br>pected v        | as<br>rs" capture how many (<br>ions" represents the exp<br>w credit" captures how<br>Credit Category<br>AAFP                   | CE/CME hours per<br>pected invitation di<br>many certificates c<br>Credit Hours<br>1 | audience group are expect<br>stribution for your audience<br>of credit you expect to distribu<br>20<br># of Invitations<br>100    | ed to be given for the pro<br>recruiting efforts.<br>ute.<br>21<br>Expected Learners<br>100                                                                                                    | gram.<br>Expected       | 22<br>w/ Credit  |
| of invitations" represents the expected invitation distribution for your audience recruiting efforts.<br>specked w/ credit' captures how many certificates of credit you expect to distribute.<br>20 21<br>Credit Category Credit Hours # of Invitations Expected Lea<br>AAFP 1 100 100                                       | ttender<br>redit hou<br>of invitati<br>cpected v       | as<br>rs" capture how many (<br>ions" represents the ex<br>w/ credit" captures how<br>Credit Category<br>AAFP                   | CE/CME hours per<br>pected invitation di<br>many certificates c<br>Credit Hours<br>1 | audience group are expecte<br>stribution for your audience<br>of credity expect to distribu<br>20<br># of Invitations<br>100      | ed to be given for the pro<br>recruiting efforts.<br>ute.<br>(21)<br>Expected Learners<br>100                                                                                                    | gram.<br>Expected       | 22<br>w/ Credit  |
| of invitations" represents the expected invitation distribution for your audience recruiting efforts.<br>xpected w/ credit' captures how many certificates of credit you expect to distribute.<br>20 21<br>Credit Category Credit Hours # of Invitations Expected Lea<br>AAFP 1 100 100                                       | ttender<br>redit hou<br>of invitati<br>cpected v       | as<br>rs" capture how many (<br>ions" represents the exp<br>w credit" captures how<br>Credit Category<br>AAFP                   | CE/CME hours per<br>pected invitation di<br>many certificates c<br>Credit Hours<br>1 | audience group are expect<br>stribution for your audience<br>of credit you expect to distribu<br>20<br># of Invitations<br>100    | ed to be given for the pro<br>recruiting efforts.<br>ute.<br>21<br>Expected Learners<br>100                                                                                                    | gram.<br>Expected       | w/ Credit        |
| of invitations" represents the expected invitation distribution for your audience recruiting efforts.<br>xpected w/ credit" captures how many certificates of credit you expect to distribute.<br>20<br>21<br>Credit Category Credit Hours # of Invitations Expected Lea<br>AAFP 1 100 100                                    | ttender<br>redit hou<br>of invitati<br>cpected t       | as<br>rs" capture how many (<br>ions" represents the ex<br>w/ credit" captures how<br>Credit Category<br>AAFP                   | CE/CME hours per<br>pected invitation di<br>many certificates c<br>Credit Hours<br>1 | audience group are expects<br>stribution for your audience<br>of credity expect to distribu-<br>20<br># of Invitations<br>100     | ed to be given for the pro<br>recruiting efforts.<br>ute.<br>21<br>Expected Learners<br>100                                                                                                    | gram.<br>Expected       | 22<br>w/ Credit  |
| of invitations" represents the expected invitation distribution for your audience recruiting efforts.<br>xpected w/ credit" captures how many certificates of credit you expect to distribute.<br>20 21<br>Credit Category Credit Hours # of Invitations Expected Lea<br>AAFP 1 100 100                                       | ttender<br>redit hou<br>of invitati<br>spected v       | as<br>rs" capture how many G<br>ons" represents the ex<br>w/ credit" captures how<br>Credit Category<br>AAFP                    | CE/CME hours per<br>pected invitation di<br>many certificates c<br>Credit Hours<br>1 | audience group are expecte<br>stribution for your audience<br>of credityou expect to distribu<br>20<br># of Invitations<br>100    | ed to be given for the pro<br>recruiting efforts.<br>ute.<br>21<br>Expected Learners<br>100                                                                                                    | gram.<br>Expected       | 22<br>w/ Credit  |
| e of invitations" represents the expected invitation distribution for your audience recruiting efforts.<br>Expected w/ credit 'captures how many certificates of credit you expect to distribute.<br>Credit Category Credit Hours # of Invitations Expected Lea<br>AAFP 1 100 100                                             | ttender<br>redit hou<br>of invitat<br>opected t        | as<br>rs" capture how many (<br>ions" represents the ex<br>w/ credit" captures how<br>Credit Category<br>AAFP                   | CE/CME hours per<br>pected invitation di<br>many certificates c<br>Credit Hours<br>1 | audience group are expecte<br>stribution for your audience<br>of credity our expect to distribu-<br>20<br># of Invitations<br>100 | ed to be given for the pro<br>recruiting efforts.<br>ute.<br>21<br>Expected Learners<br>100                                                                                                    | gram.<br>Expected       | 22<br>w/ Credit  |
| r of invitations" represents the expected invitation distribution for your audience recruiting efforts.<br>Expected w/ credit" captures how many certificates of credit you expect to distribute.<br>20 21<br>Credit Category Credit Hours # of Invitations Expected Lea<br>AAFP 1 100 100<br>100                             | ttender<br>redit hou<br>of invitat<br>apected w        | 25<br>rs" capture how many G<br>ons" represents the ex<br>W credit Captures how<br>Credit Category<br>AAFP                      | CE/CME hours per<br>pected invitation di<br>many certificates c<br>Credit Hours<br>1 | audience group are expecte<br>stribution for your audience<br>of credityou expect to distribu<br>20<br># of Invitations<br>100    | ed to be given for the pro<br>recruiting efforts.<br>ute<br>21<br>Expected Learners<br>100                                                                                                    | sram.<br>Expected       | 22<br>w/ Credit  |
| e of invitations" represents the expected invitation distribution for your audience recruiting efforts.<br>Expected w/ credit 'captures how many certificates of credit you expect to distribute.<br>Credit Category Credit Hours # of Invitations Expected Lea<br>AAFP 1 100 100<br>100                                      | ttender<br>redit hou<br>of invitat<br>spected v        | as<br>rs" capture how many (<br>ions" represents the ex<br>w/ credit" captures how<br>Credit Category<br>AAFP                   | CE/CME hours per<br>pected invitation di<br>many certificates c<br>Credit Hours<br>1 | audience group are expects<br>stribution for your audience<br>of credit you expect to distribu-<br>20<br># of Invitations<br>100  | ed to be given for the pro<br>recruiting efforts.<br>ute.<br>21<br>Expected Learners<br>100                                                                                                    | gram.<br>Expected       | 22<br>w/ Credit  |
| of invitations" represents the expected invitation distribution for your audience recruiting efforts.<br>xpected w/ credit' captures how many certificates of credit you expect to distribute.<br>20 21<br>Credit Category Credit Hours # of Invitations Expected Lea<br>AAFP 1 100 100<br>15                                 | ttender<br>redit hou<br>of invitat<br>spected v        | 25<br>rs" capture how many (<br>ons" represents the ex<br>w/ credit" captures how<br>Credit Category<br>AAFP                    | CE/CME hours per<br>pected invitation di<br>many certificates c<br>Credit Hours<br>1 | audience group are expecte<br>stribution for your audience<br>of credityou expect to distribu<br>20<br># of Invitations<br>100    | ed to be given for the pro<br>recruiting efforts.<br>ute.<br>21<br>Expected Learners<br>100                                                                                                    | gram.<br>Expected       | 22)<br>w/ Credit |
| of invitations" represents the expected invitation distribution for your audience recruiting efforts.<br>xpected w/ credit 'captures how many certificates of credit you expect to distribute.<br>Credit Category Credit Hours # of Invitations Expected Lea<br>AAFP 1 100 100<br>100<br>Add Attendee Group 14                | ttender<br>redit hou<br>of invitat<br>geoted to<br>Add | as<br>rs" capture how many (<br>ions" represents the ex<br>w/ credit" captures how<br>Credit Category<br>AAFP                   | CE/CME hours per<br>pected invitation di<br>many certificates c<br>Credit Hours<br>1 | audience group are expects<br>stribution for your audience<br>of credit you expect to distribu-<br>20<br># of Invitations<br>100  | ed to be given for the pro<br>recruiting efforts.<br>ute.<br>21<br>Expected Learners<br>100<br>m<br>Back                                                                                                    | gram.<br>Expected       | 22)<br>w/ Credit |
| of invitations" represents the expected invitation distribution for your audience recruiting efforts.<br>xpected w/ credit' captures how many certificates of credit you expect to distribute.<br>20 21<br>Credit Category Credit Hours # of Invitations Expected Lea<br>AAFP 1 100 100<br>100<br>Add Attendee Group 4<br>Bac | ttender<br>redit hou<br>of invitat<br>geoted v         | as<br>rs" capture how many (<br>ons" represents the ex<br>w/ credit" captures how<br>Credit Category<br>AAFP<br>AAFP            | CE/CME hours per<br>pected invitation di<br>many certificates c<br>Credit Hours<br>1 | audience group are expecte<br>stribution for your audience<br>of credit you expect to distribu<br>20<br># of Invitations<br>100   | ed to be given for the pro<br>recruiting efforts.<br>(21)<br>Expected Learners<br>100<br>m<br>Back                                                                                                    | gram.<br>Expected<br>50 | 22)<br>w/ Credit |
| of invitations" represents the expected invitation distribution for your audience recruiting efforts.<br>spected w/ credit' captures how many certificates of credit you expect to distribute.<br>20 21 Credit Category Credit Hours # of Invitations Expected Lea AAFP 1 100 100<br>AAFP 1 100 Bar                           | ttender<br>redit hou<br>of invitat<br>geoted v         | 25<br>rs" capture how many (<br>ions" represents the ex<br>w/ credit" captures how<br>Credit Category<br>AAFP<br>Attendee Group | CE/CME hours per<br>pected invitation di<br>many certificates c<br>Credit Hours<br>1 | audience group are expects<br>stribution for your audience<br>of credit you expect to distribu<br>20<br># of Invitations<br>100   | ed to be given for the pro<br>recruiting efforts.<br>ute.<br>21<br>Expected Learners<br>100                                                                                                    | gram.<br>Expected<br>50 | 22<br>w/ Credit  |

**Genentech** A Member of the Roche Group

### VI Budget

- > Complete the Budget for the program
  - 1. Enter the Total Overall Budget

This is the sum of the budgets for all your "Program types"

Each "Program type" will have its own budget page

The Total Overall Budget includes all expenses for the event / activity, including expenses that will not be covered by the requested amount

2. Entered so far

This amount is automatically calculated as you enter the budget items in the table below

- 3. Select the Category See Appendix A for a complete list of categories
- Select the Subcategory See Appendix A for a complete list of subcategories
- 5. Enter the Amount by item *Please be sure to break down the expenses particularly for hotel, travel, and meals. These must show per person cost*
- 6. Enter the Quantity
- 7. Enter an Explanation / Description of the budget item
- 8. Click "Add Line Item" for the next budget item
- 9. Track the Budget Total

The Budget Total is calculated automatically The Budget Total has to be equal to the Total Overall Budget entered above

Repeat process steps as described above for all "Program types"

 Click "Save and Continue"
 If you have any empty lines, you will need to delete them in order to proceed

|                                             |                                                                              |                                       | \$100,000.00 |          |                                |
|---------------------------------------------|------------------------------------------------------------------------------|---------------------------------------|--------------|----------|--------------------------------|
| fotal Overal<br>ent/activity,<br>quested am | II Budget (Please include all ex<br>, including expenses that will<br>ount.) | openses for the not be covered by the | \$100,000.00 |          | 1                              |
| tered so far                                | r.                                                                           |                                       | \$100,000.00 |          | 2                              |
| - Budge                                     | t                                                                            |                                       |              |          |                                |
|                                             | 3                                                                            | 4                                     | 5            | 6        | 7                              |
| Actions                                     | Category                                                                     | Subcategory                           | Amount       | Quantity | Explanation                    |
| Delete                                      | Accreditation                                                                | Accreditation Fees                    | \$2,000.00   | 3        | detailed explanation expected  |
| Delete                                      | Honoraria                                                                    | Faculty                               | \$500.00     | 5        | amount per person x #persons   |
| Delete                                      | Hotel/Lodging                                                                | Staff                                 | \$300.00     | 10       | amount per night x #nights/p.  |
| Delete                                      | Travel                                                                       | Faculty Airfare                       | \$700.00     | 5        | amount per person x #persons   |
| Delete                                      | Meals                                                                        | Dinner                                | \$45.00      | 120      | amount per meal x #persons     |
| Delete                                      | Miscellaneous (explain)                                                      | Other (explain)                       | \$7,300.00   | 2        | used rarely, very detailed plz |
| Doloto                                      | Venue                                                                        | Monting Boome                         | 12000        | 1-       | dotaile dotaile dotaile        |

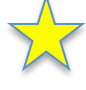

### TIPs: Entering the Budget

- All budget line items should be entered using the available category and subcategory available in the online system.
- 2. Budget items should be broken down using the per unit value in each amount column and the number of units in the units column.
- 3. To navigate effectively, use of the TAB key is helpful.
- 4. The use of the Microsoft Internet Explorer browser is not recommend, but will still function.
- 5. Do not enter any \$-sign's or decimal values.
- 6. Refrain from using the Misc. Other line item category, though if necessary, make sure detailed information is entered into the comments section.
- 7. Refrain from using the Infrastructure line item category, though if necessary, make sure detailed information is entered into the comments section.
- 8. Confirm that all line items (i.e. meals, honoraria, lodging, and airfare, etc.) are properly broken down before submission.

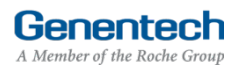

### VII Attachments

1. Upload File attachments The first 3 documents are mandatory See Appendix B for Implementation Plan Guidelines

See Appendix C for Referenced Needs Assessment Guidelines

Attach any additional documents to describe the program. Limit 25 MB total

If you would like to submit more than 5 documents, send them via email to <u>fundingquestions@gene.com</u>, Make sure to reference the Funding Request ID

If you would like to replace one of the uploaded documents, click "Choose File" to select and upload a new document

2. Click "Save and Continue"

| The Adachments                                            |                              |  |
|-----------------------------------------------------------|------------------------------|--|
| Meeting agenda (please note: if this year's agenda        | Choose File no file selected |  |
| s not yet available you may upload last year's<br>agenda) | Meeting Agenda.doc           |  |
| * Needs assessment document                               | Choose File no file selected |  |
|                                                           | Needs Assessment.ppt         |  |
| * Implementation plan                                     | Choose File no file selected |  |
|                                                           | Implementation Plan.xls      |  |
| Additional document 1                                     | Choose File no file selected |  |
|                                                           | pdf Document.pdf             |  |
| Additional document 2                                     | Choose File no file selected |  |
| Additional document 3                                     | Choose File no file selected |  |
| Additional document 4                                     | Choose File no file selected |  |
| Additional document 5                                     | Choose File no file selected |  |
|                                                           |                              |  |

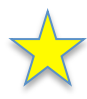

### TIP: Replacing Documents After Submission

If you have already submitted your request and would like to update any documents, send the updated document in an email to <u>fundingquestions@gene.com</u>. Make sure to reference the Funding Request ID#.

### /III Confirmation

### > Submit the Funding Request

- If you are a member of the requesting organization and are legally authorized to sign the Letter of Agreement (LOA) on behalf of the organization, select "I am legally authorized"
- 2. Click "Print Preview" to print and review the funding request you are about to sign
- 3. Click "Submit"
- 4. You have now completed the application. Click OK to submit or Cancel to go back to make changes or print before submission.

>>> Or >>>

- If you are not legally authorized to sign the LOA on behalf of the organization, select "I am not legally authorized"
- > Enter the Organization Authorized Signer information

# The Authorized Signer cannot be a Genentech employee

- 6. Enter the First name
- 7. Enter the Last name
- 8. Enter the Email address The email address needs to be that of the Authorized Signer specified above
- 9. Re-enter the Email address (confirmation)
- 10. Click "Print Preview" to print and review the funding request
- 11. Click "Submit"
- 12. You have now completed the application. Click OK to submit or Cancel to go back to make changes or print before submission.

 $\checkmark$ 

NOTE: Only the authorized signer email indicated in your submission will have access to view the Letter of Agreement within their Genentech Funding Request System inbox located at (funding.gene.com).

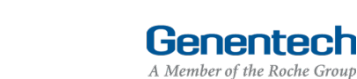

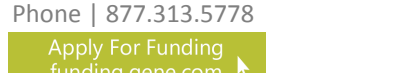

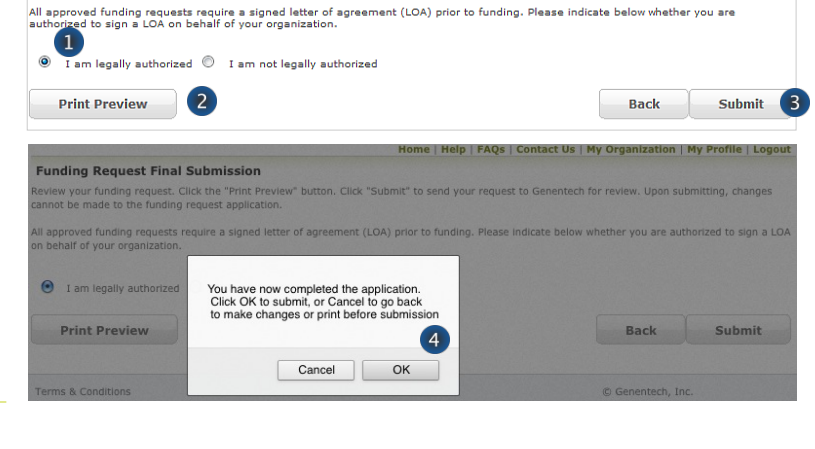

Review your funding request. Click the "Print Preview" button. Click "Submit" to send your request to Genentech for review. Upon submitting, changes cannot be made to the funding request application.

### >>> Or >>>

Funding Request Final Submission

| Funding Request Final Submission                                                                                              |                                                                                                   |                         |
|----------------------------------------------------------------------------------------------------|---------------------------------------------------------------------------------------------------|-------------------------|
| Review your funding request. Click the "Print Pre-<br>submitting, changes cannot be made to the fund                          | wiew" button. Click "Submit" to send your request to Genentech f<br>ding request application.     | or review. Upon         |
| All approved funding requests require a signed le<br>authorized to sign a LOA on behalf of your organ                         | etter of agreement (LOA) prior to funding. Please indicate below<br>nization.                     | whether you are         |
| I am legally authorized I am not leg                                                                                          | gally authorized 5                                                                                |                         |
| You specified that you are not an authorize<br>signer below.                                                                  | ed signer for this organization. Please provide the information                                   | ation for an authorized |
|                                                                                                    |                                                                                                   |                         |
| Organization Authorized Signer Informat                                                                                       | tion: (Should not be a Genentech employee)                                                        |                         |
| Organization Authorized Signer Informat                                                                                       | tion: (Should not be a Genentech employee) Mary                                                   | 6                       |
| Organization Authorized Signer Informat<br>* First name<br>* Last name                                                        | tion: (Should not be a Genentech employee)<br>Mary                                                | 6                       |
| Organization Authorized Signer Informat<br>* First name<br>* Last name<br>* E-mail Address                                    | tion: (Should not be a Genentech employee) Mary Smith Mary@ABCNonprofit.org                       | 6 7 8                   |
| Organization Authorized Signer Informat<br>• First name<br>• Last name<br>• E-mail Address<br>• E-mail Address (confirmation) | tion: (Should not be a Genentech employee) Mary Smith Mary@ABCNonprofit.org Mary@ABCNonprofit.org | 6<br>7<br>8<br>9        |

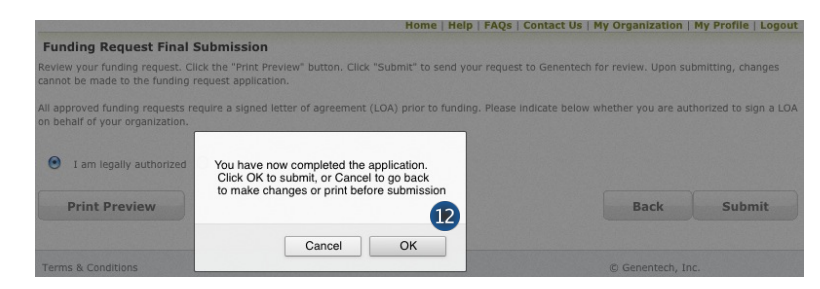

## IX Request Status

- > Check the Status of the request
  - 1. Click the "Home" tab
  - 2. Review "My Required Tasks" This section lists tasks that are required from you. Example: signing the Letter of Agreement
  - 3. Review "My Ongoing Tasks" This section provides access for monthly Status Reports, Scope Changes and Outcomes Reports for each program
  - 4. Review "My Funding Requests" This section lists the status of your request

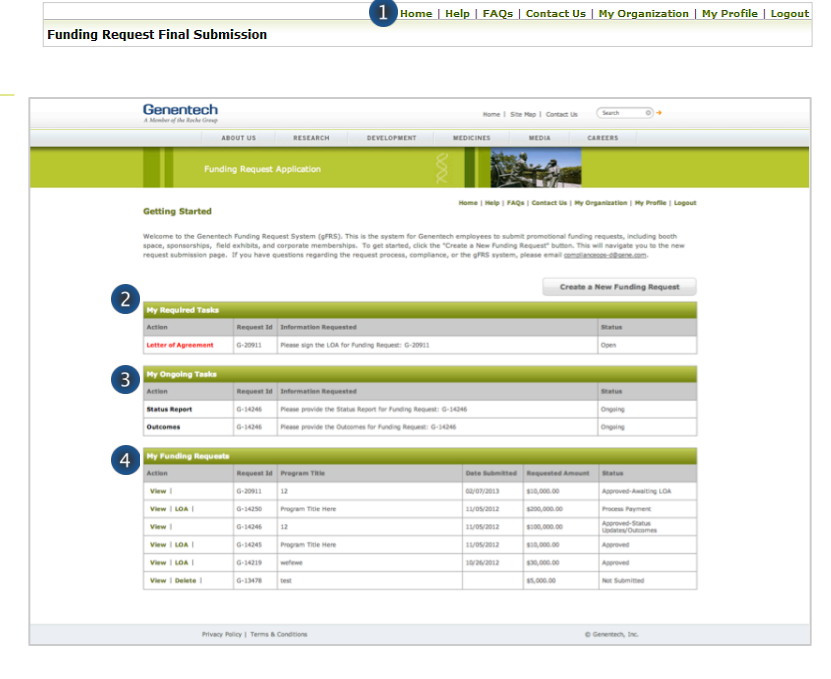

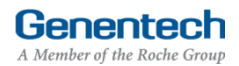

### X Respond to an RFI

 A Request for Information (RFI) is generated by the Genentech Funding Request System when a Genentech reviewer has questions about the funding request. If an RFI is generated, you will receive an email notification describing the request sections requiring additional information. The email will be sent to the email address specified in the request

Important: You must respond within 10 days or the request may be canceled

#### To respond to an RFI, log into the Genentech Funding Request System

- 1. Go to the "My Required Tasks" section
- Click on the RFI link under the "Action" column highlighted in red This will open the request page
- 3. Click "Continue" until you have access to the fields requiring additional information
- Once you have reached the section you have been asked to update, respond accordingly. Then, click "Save and Continue"

#### > To re-submit the Funding Request

- 4. Confirm whether or not you are the legally Authorized Signer
- 5. Click "Re-Submit"

#### Getting Started

We are committed to being a strong corporate citizen by harmessing our unique resources both financial and human, to contribute to the best interests of patients, the medical profession, our employees and our communities. We provide support to a wide variety of organizations and initiatives through our corporate giving programs, including independent medical education grants, chartable contributions, and clinical research and development support.

More information about these and other types of grants is available at http://funding.gene.com

To get started, click the Create A New Funding Request button. This will navigate you to the new request submission page

|                   | _          | Create a                                               | New Funding Request |
|-------------------|------------|--------------------------------------------------------|---------------------|
| My Required Tasks | 1          |                                                        |                     |
| Action            | Request Id | Information Requested                                  | Status              |
| RFI 2             | G-05655    | Please respond to the RFI for Funding Request: G-05655 | Open                |

| ▼ Tax ID                                |               |            |
|-----------------------------------------|---------------|------------|
| * Where is this organization located?   | United States |            |
| * Tax ID                                | 98-7654321    |            |
| * Tax status                            | 501 (c)(3)    |            |
|                                         |               | Continue 3 |
| <ul> <li>Organization Detail</li> </ul> |               |            |
| → W-9                                   |               |            |
| <ul> <li>Select a Location</li> </ul>   |               |            |

| Funding Request Final Submission                                                                                                    |                  |              |
|----------------------------------------------------------------------------------------------------|------------------|--------------|
| Review your funding request. Click the "Print Preview" button. Click "Submit" to send your request to<br>submitting, changes cannot be made to the funding request application. | Genentech for r  | eview. Upon  |
| All approved funding requests require a signed letter of agreement (LOA) prior to funding. Please in an orized to sign a LOA on behalf of your organization.                    | dicate below whe | ther you are |
| I am legally authorized     I am not legally authorized                                                                                                    |                  |              |
| Print Preview                                                                                                    | Back             | Re-Submit    |

### XI Sign the LOA

 All grants must abide by the terms in the Genentech Letter of Agreement (LOA), which is issued to an Authorized Signer of the requesting organization once the application is approved. The Authorized Signer must agree to the terms of the LOA before any funding is issued

The LOA can only be signed(approved online) by the legally Authorized Signer for the organization

NOTE: Only the authorized signer can view the LOA.

# To sign the LOA, log into the Genentech Funding Request System

- 1. Go to the "My Required Tasks" section
- 2. Click on the Letter of Agreement link under the "Action" column highlighted in red

#### On the LOA page

3. Click "Print to PDF" to print a copy of the LOA before accepting the LOA (optional)

#### Getting Started

We are committed to being a strong corporate cliben by harnessing our unique resources both financial and human, to contribute to the best interests of patients, the medical profession, our employees and our communities. We provide support to a vide variety of organizations and initiatives through our corporate giving programs, including independent medical education grants, chnitable contributions, and clinical research and development support.

More information about these and other types of grants is available at

http://funding.gene.com

To get started, click the Create A New Funding Request button. This will navigate you to the new request submission page

| 1                   |            |                                                        | Create a | New Funding Request |
|---------------------|------------|--------------------------------------------------------|----------|---------------------|
| My Required Tasks   |            |                                                        |          |                     |
| Action              | Request Id | Information Requested                                  |          | Status              |
| RFI                 | G-05655    | Please respond to the RFI for Funding Request: G-05655 |          | Open                |
| Letter of Agreement | 8-05655    | Please sign the LOA for Funding Request: G-05655       |          | Open                |
|                     |            | 1                                                      |          |                     |

| Letter of Agreement                                                          |                                                                                                    |                                         |
|------------------------------------------------------------------------------|----------------------------------------------------------------------------------------------------|-----------------------------------------|
| Please review the entire LOA                                                 | below then indicate your approval at the bottom of the page.                                                                                                    | Print to PDF                            |
| Regarding Terms, Conditions an                                               | d Purposes of an Educational Grant between Test Organization for Prod Verifications ("Recipient") and Genentech, USA                                                                                                    | . ("Genentech").                        |
| Authorized Signer:                                                           | Imed Gc                                                                                                    |                                         |
| Address:                                                                     | 99 First St                                                                                                    |                                         |
| City:                                                                        | Denver                                                                                                    |                                         |
| State:                                                                       | СО                                                                                                    |                                         |
| Zip Code:                                                                    | 80002                                                                                                    |                                         |
| Program / Event Title:                                                       | Test Outcomes Test (the "Activity")                                                                                                    |                                         |
| Request ID:                                                                  | G-05655                                                                                                    |                                         |
| Program / Event Date:                                                        | 11/1/2012                                                                                                    |                                         |
| Genentech wishes to provide su<br>"Request Payment"). By accep<br>Agreement. | pport for the above-referenced independent medical education Activity by means of a grant in the amount of \$3,500.<br>Ing this grant, Institution agrees to use the funds solely for the Activity and to comply with the terms and conditions | 00 (hereafter, the<br>of this Letter of |

## Navigate to the bottom of the LOA to sign the LOA

- 4. Enter your Name
- 5. Enter your PIN number This is the PIN number you created when you registered as a new user
- 6. Click "Approve"

Once approved, the LOA will be accessible from the Genentech Funding Request System "Home" screen for your review

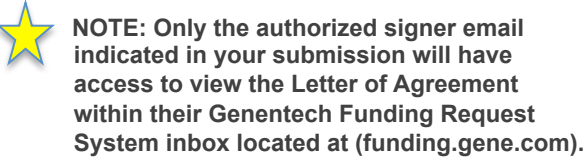

| GENENTECH USA, INC.                                                                          |                                                                        |                                         |
|----------------------------------------------------------------------------------------------|------------------------------------------------------------------------|-----------------------------------------|
| By:                                                                                          |                                                                        |                                         |
| Name: Nancy Paynter                                                                          |                                                                        |                                         |
| Title: Director, Medical Education & Research Grant                                          | S                                                                      |                                         |
| I hereby acknowledge and agree with the terr<br>to sign on behalf of GFRS EXTERNAL UAT 3 ("R | ns and conditions set forth in this Agreement and repre<br>ecipient"). | esent and warrant that I have authority |
| By:                                                                                          |                                                                        |                                         |
|                                                                                              |                                                                        |                                         |
| Name:                                                                                        |                                                                        |                                         |
|                                                                                              |                                                                        |                                         |
|                                                                                              | Man Cmith 4                                                            | 1024 5                                  |
|                                                                                              |                                                                        | Forgot your pin?                        |
|                                                                                              |                                                                        |                                         |
|                                                                                              |                                                                        |                                         |

Genentech

A Member of the Roche Group

### XII Providing Regular Status Updates

- Once the funding request has been approved, the grant requestor will be asked to provide status reports on a regular (monthly) basis or as soon as changes in the program occurred
- > To provide a status report log into the Genentech Funding Request System
  - 1. Click the "Status Updates" link under the "My Ongoing Tasks" section
  - 2. Enter the information as applicable
    - Program specifications / summary
    - Audience generation / program distribution
    - Attendance / distribution
    - Project status
  - Select and specify any Scope Changes as applicable
    - Program specifications / summary
    - Audience generation / program distribution
    - Attendance / distribution
    - Project status
  - Click "Save & Continue" Save and continue will save all edits you have made this this page

## Make sure you update the following fields as programs are confirmed or cancelled:

- 5. Start date
- 6. End date
- 7. Select the Program status
- 8. Enter the Venue name
- 9. Enter the Venue city
- 10. Select the Venue state
- 11. Enter the Venue province / region / territory
- 12. Enter the Venue zip code
- 13. Select the Venue country
- Click "Save Program" You need to click "Save" first prior to clicking "Done"
- 15. Click "Done"
- 16. Click "OK"

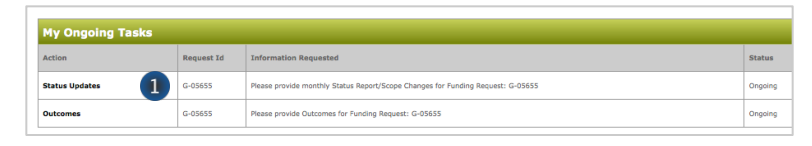

| Basic Information 2                                                        |                                          |     |
|----------------------------------------------------------------------------|------------------------------------------|-----|
| Program specifications/summary                                             | Audience generation/program distribution |     |
| test                                                                       | test                                     |     |
| 1.                                                                         |                                          | 11. |
| Attendance/distribution                                                    | Project status                           |     |
| test                                                                       | test                                     |     |
| 1.                                                                         |                                          | 11. |
| Scope Changes                                                              |                                          |     |
| Did total budget amount for this program change?                           | No                                       |     |
| if yes, then please enter the new total budget amount for this<br>program? |                                          |     |
| Did the number of commercial supporters change?                            | No -                                     |     |
| if yes, how many commercial supporters are there for this<br>program?      |                                          |     |
| Did educational objectives change?                                         | No -                                     |     |
| f yes, new educational objectives                                          |                                          |     |

| 🝷 Live Program - Meeti         | ng Series: Live - 11/01/2012               |                                                                     |              |
|--------------------------------|--------------------------------------------|---------------------------------------------------------------------|--------------|
|                                |                                            |                                                                     |              |
| <ul> <li>Start date</li> </ul> |                                            | * End date                                                          |              |
| 11/1/2012                      | 5                                          | 7/18/2013 0                                                         |              |
| 1/21/2013]                     |                                            | [ 1/21/2013 ]                                                       |              |
| Program status                 |                                            | * Venue name                                                        |              |
| Planned                        | 7                                          | ABC Hotel                                                           |              |
| * Venue city                   |                                            | Venue state                                                         |              |
| City name                      | 9                                          | CA 10                                                               | ~            |
| Venue province/region/         | 'territory                                 | * Venue zip code                                                    |              |
| venue province                 | 11                                         | 99999                                                               |              |
| Venue country                  |                                            | •                                                                   |              |
| United States                  | 13                                         | ~                                                                   | 14           |
|                                |                                            |                                                                     | Save Program |
|                                |                                            |                                                                     | -            |
| Live Program - Stand           | l-alone Meeting: Live - 11/05/2012         |                                                                     | _            |
|                                |                                            |                                                                     | 15           |
|                                |                                            |                                                                     | Back Done    |
|                                |                                            |                                                                     |              |
|                                |                                            |                                                                     |              |
| Program status                 | Diagona maka aura ta aliak Saua Dragram ku | tten at each warman loual to caus the information indexe continuing |              |
| Planned                        | Prease make sure to click Save Program bu  | aton at each program events save the information before continuing  |              |
|                                | Please click Cancel to go back OR click OK | to go to the homepage.                                              |              |
| Venue city                     |                                            |                                                                     |              |
|                                |                                            |                                                                     |              |

### XIII Outcomes

- Once the funding request has been approved, the grant requestor will be asked to report outcomes within 90 days of the last program end date. Outcomes allow you to submit attachments as necessary
  - 1. Log into gFRS and click the "Outcomes" link under the "My Ongoing Tasks" section

#### > To report Participation

Note: To revise the Program date, change it under the Status Report section

- 2. Enter the Total # of Actual Learners for each Degree Type / Specialty *This represents the actual # of attendees*
- 3. Enter the average # of patients with condition that the learner saw per week
- 4. Enter the average years in practice
- 5. Enter the # of actual learners receiving CE credits
- Enter the Total # of actual learners for all Degree Types / Specialties

#### This represents the total # of all attendees

#### For Web programs only

- 7. Enter the Total unique visits
- 8. Enter the Total # of pages viewed

#### > To report Competencies

- 9. Select the Maintenance of Certification (MOC) competencies addressed in the activity
  - Patient Care
  - Medical Knowledge
  - Practice-based Learning and Improvement
  - Interpersonal and Communication Skills
  - System-based Practice
  - Professionalism
  - Other

| My Ongoing Tasks |            |                                                                                 |         |
|------------------|------------|---------------------------------------------------------------------------------|---------|
| Action           | Request Id | Information Requested                                                           | Status  |
| Status Updates   | G-05655    | Please provide monthly Status Report/Scope Changes for Funding Request: G-05655 | Ongoing |
| Outcomes 1       | G+05655    | Please provide Outcomes for Funding Request: G-05655                            | Ongoing |

| Participation                                                                                 |                                                                            |                          |              |                   |              |               |
|-----------------------------------------------------------------------------------------------|----------------------------------------------------------------------------|--------------------------|--------------|-------------------|--------------|---------------|
| Degree Type                                                                                   | Specialty                                                                  | Credit Category          | Credit Hours | Expected Learners | Total # of A | ctual Learner |
| Physician                                                                                     | Allergy & Immunol                                                          | ogy AMA PRA Category 1 . | . 1          | 30                | 29           | 2             |
|                                                                                               |                                                                            |                          |              |                   |              |               |
|                                                                                               |                                                                            |                          |              |                   |              |               |
|                                                                                               |                                                                            |                          |              |                   |              |               |
| Average ≠ of patient<br>learner treats per we                                                 | ts with condition physician                                                | o <b>3</b>               |              |                   |              |               |
| Average # of patien<br>learner treats per we<br>Average years in pra                          | ts with condition physician 3<br>eek<br>inctice 2                          | o 3<br>o 4               |              |                   |              |               |
| Average # of patient<br>learner treats per we<br>Average years in pro<br># of actual learners | ts with condition physician 3<br>eek<br>cotice 2<br>receiving CE credits 2 | a 3<br>a 4<br>a 5        |              |                   |              |               |

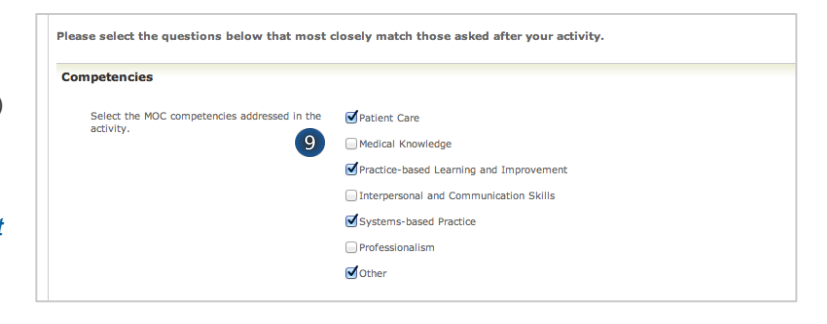

**Genentech** A Member of the Roche Group

### XIII Outcomes (continued)

#### > To report Learning Objectives

- 10. Were learners asked if the "learning objectives were achieved?"
- 11. Enter the # of Respondents who answered the "learning objectives achieved" question
- 12. Enter the % of positive responses to the "learning objectives" question

#### > To report Relevance to Practice

- 13. Were learners asked if the "content contributes valuable information that will assist in improving quality of care for patients?"
- Enter the # of Respondents who answered the "content contribute to assist in improving the quality of patient care" question
- Enter the % of positive responses to the "content contribute to assist in improving the quality of patient care" question
- 16. Were learners asked if the "content is evidencebased and is clinically relevant to current practice?"
- 17. Enter the # of Respondents who answered the "evidence-based and clinically relevant" question
- Enter the % of positive responses to "evidencebased and clinically relevant" question
- 19. Select the barriers to care that were discovered
  - Access to equipment
  - Access to treatment or clinical trials
  - Conflicting evidence
  - Cost of therapy
  - Lack of training
  - Patient adherence
  - Patient knowledge
  - Staffing
  - None were identified

| earning Objectives                                                                                                 |                                                                                                    |
|----------------------------------------------------------------------------------------------------|----------------------------------------------------------------------------------------------------|
|                                                                                                    | Was<br>question # of %Responding<br>asked? Respondents Positively                                                                                                    |
| Were the learning objectives achieved?                                                                             | Yes 10 : 20 11 100 12                                                                                                    |
| elevance to Practice                                                                                               |                                                                                                    |
|                                                                                                    | Was<br>question # of %Responding<br>asked? Respondents Positively                                                                                                    |
| Does the content contribute valuable<br>information that will assist in improving<br>quality of care for patients? | Yes 13 ; 19 14 90 15                                                                                                    |
| Is the content evidence-based and<br>clinically relevant to current practice?                                      | Yes 16 : 18 17 80 18                                                                                                    |
| If applicable, check the barriers to<br>optimal patient-care that were<br>discovered.                              | Access to equipment  Access to treatment or clinical trials  Conflicting evidence  Cost of therapy  Lack of training  Patient adherence  Staffing  None were identified |

### XIII Outcomes (continued)

### > To report Commitment to Change

- 20. Were learners asked if they "intend to change the specific behaviors when treating patients?"
- 21. Enter the # of Respondents who answered the "change specific behavior for patient treatment" question
- 22. Enter the % of positive responses to the "change specific behavior for patient treatment" question

### > To report Quality Priorities

- 23. Indicate if the activity addressed strategies to overcome barriers to optimal patient care
- 24. Select the focus areas that were addressed in the activity that tie to the national quality strategy *Note: The National Quality Strategy(NQS)* website is www.ahrq.gov/workingforquality.
- 25. Select the patient engagement practices addressed in the activity
- 26. Select the safety components addressed in the activity
- 27. Select the communication and care coordination practices addressed in the activity
- 28. Click the "Save" button to save the entries you have made to this page

### Save the entries you have made to this page You MUST click "Save" first prior to clicking "Save and Continue"

- 29. Enter the Outcomes for each Program included in the grant as they are completed
- Click the "Save and Continue" button after the Outcomes have been saved for the Programs that have been entered

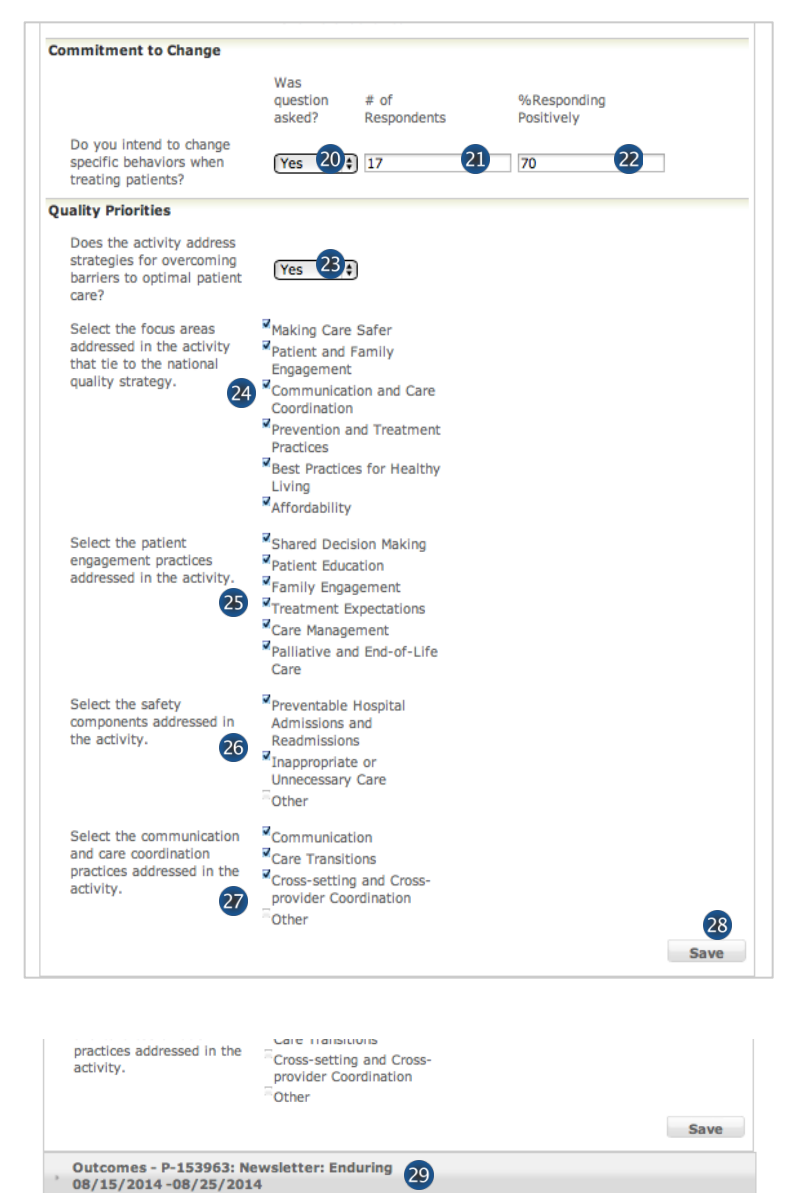

29

29

30

Save and Continue

Outcomes - P-153962: Web Portal: Web

Outcomes - P-153961: Meeting Series: Live

08/05/2014 -08/12/2014

08/12/2014 -08/22/2014

### XIII Outcomes (continued)

- > To report Outcome Levels
  - 1. The expected outcome levels that were chosen on the grant application are reflected
  - 2. Indicate if the outcome levels were achieved as expected
  - 3. Select the highest outcome level that was achieved
  - 4. If the outcomes levels were not achieved as expected, please enter an explanation why
  - 5. Upload an outcomes report, if available

### > To report Quality Priorities

6. Upload a quality priorities report, if available

### > To report Competencies

- 7. Upload a competencies report, if available
- 8. Click the "Done" button to save the entries you have made to this page

| 24280 -                                                                  |                                                                                     |                                                                                                    |
|--------------------------------------------------------------------------|-------------------------------------------------------------------------------------|----------------------------------------------------------------------------------------------------|
| tcomes                                                                   |                                                                                     |                                                                                                    |
| Expected outcome levels:                                                 | Available<br>Level 4: Competence<br>Level 5: Performance<br>Level 6: Patient Health | Chosen 1<br>Level 1: Participation<br>Level 2: Satisfaction<br>Level 3: Learning & Procedural Know |
| Were outcome levels<br>achieved as expected?                             | None \$ 2                                                                           |                                                                                                    |
| Please select the highest<br>outcome level achieved                      | Available<br>Level 1: Participation<br>Level 2: Satisfaction<br>Level 3: Knowledge  | o Chosen 3                                                                                         |
| If outcomes levels were not<br>achieved as expected,<br>please state why | 4                                                                                   |                                                                                                    |
| If available, please upload<br>an outcomes report.                       | Chocose File 5 IIE SEIECTED                                                         |                                                                                                    |
| ality Priorities                                                         | _                                                                                   |                                                                                                    |
| If available, please upload a<br>quality priorities report.              |                                                                                     |                                                                                                    |
| npetencies                                                               |                                                                                     |                                                                                                    |

### XIV Reconciliation

- > To close out the Independent Medical Education Grant, the requesting organization will be asked to complete the "Reconciliation" section
  - 1. Log into gFRS and click the "Reconciliation" link under the "My Required Tasks" section
  - Certify that the grant received was only used for the activity detailed in the original grant requested

If no, please enter the reason why funds were not used for intended activity

- 3. Enter the total amount used The total entered here cannot exceed the approved amount of the grant
- 4. Enter Program changes (if any)
- 5. Enter a Description of how the funds were used
- 6. Click "Update"

#### > Refund Calculation

- 1. Amount Funded This field is auto-populated
- 2. Enter the Amount you incurred from the total funded amount
- 3. Partial refunds received *This field is auto-populated*
- 4. Calculated Refunds Now Due *This field is autopopulated*
- > Provide the following final program materials as attachments
  - 7. Final agenda (required)
  - 8. Final Handout / Web screenshot (required)
  - 9. Other Program materials (optional)
  - 10. Review the Instructions for sending a refund check to Genentech / Roche
  - 11. Click "Submit"

| ction                                                                                                    | Request Id                                                                                                    | Information Requested                                                                                                    | 1                                                                                                    | Sta                               |
|----------------------------------------------------------------------------------------------------|----------------------------------------------------------------------------------------------------|----------------------------------------------------------------------------------------------------|----------------------------------------------------------------------------------------------------|-----------------------------------|
| econciliation 1                                                                                                    | G-14111                                                                                                    | Please complete the Reco                                                                                                    | nciliation for Funding Request: G-14111                                                                                                    | Ope                               |
|                                                                                                    |                                                                                                    | 1                                                                                                    |                                                                                                    |                                   |
| Reconciliation                                                                                                    |                                                                                                    |                                                                                                    |                                                                                                    |                                   |
| Reconciliation Deta                                                                                                    | ils                                                                                                    |                                                                                                    |                                                                                                    |                                   |
| Indicate how the funds p                                                                                                    | provided by Genentecl                                                                                                    | n were utilized, then click 'Sub                                                                                                    | mit' to send this data to Genentech.                                                                                                    |                                   |
| * I certify that gran<br>detailed in my origin<br>If no, then please en                                                                                                    | t received was onl<br>nal grant request.<br>nter reason why fu                                                                                                    | y used for the activity                                                                                                    | None 2                                                                                                    |                                   |
|                                                                                                    |                                                                                                    |                                                                                                    |                                                                                                    |                                   |
|                                                                                                    |                                                                                                    |                                                                                                    |                                                                                                    |                                   |
| 1                                                                                                    |                                                                                                    |                                                                                                    |                                                                                                    | 1.                                |
| * Total amount used                                                                                                    | a 3                                                                                                    |                                                                                                    |                                                                                                    |                                   |
| Program changes (i                                                                                                    | f any)                                                                                                    |                                                                                                    |                                                                                                    |                                   |
| 4                                                                                                    |                                                                                                    |                                                                                                    |                                                                                                    |                                   |
|                                                                                                    |                                                                                                    |                                                                                                    |                                                                                                    | /                                 |
| * Description of hou                                                                                                    | u the funde were u                                                                                                    | read                                                                                                    |                                                                                                    |                                   |
| - Description or nov                                                                                                    | v the runds were u                                                                                                    | ised                                                                                                    |                                                                                                    |                                   |
| 5                                                                                                    |                                                                                                    |                                                                                                    |                                                                                                    |                                   |
|                                                                                                    |                                                                                                    |                                                                                                    |                                                                                                    | 1                                 |
|                                                                                                    |                                                                                                    |                                                                                                    |                                                                                                    | Update                            |
|                                                                                                    |                                                                                                    |                                                                                                    |                                                                                                    |                                   |
|                                                                                                    |                                                                                                    |                                                                                                    |                                                                                                    |                                   |
| fund Calculation                                                                                                    |                                                                                                    |                                                                                                    |                                                                                                    |                                   |
| fund Calculation<br>ount Funded                                                                                                    |                                                                                                    |                                                                                                    |                                                                                                    | \$ 90000.                         |
| fund Calculation<br>ount Funded<br>ount Used (from Abc                                                                                                    | ove)                                                                                                    |                                                                                                    |                                                                                                    | \$ 90000.<br>N,                   |
| fund Calculation<br>ount Funded<br>ount Used (from Abo<br>tial Refunds Receive                                                                                                    | ove)<br>d (Cumulative to I                                                                                                    | Date)                                                                                                    |                                                                                                    | \$ 90000.<br>N,<br>\$ 0.          |
| fund Calculation<br>ount Funded<br>ount Used (from Abo<br>tial Refunds Receive<br>culated Refunds Now                                                                                                    | ove)<br>d (Cumulative to I<br>v Due                                                                                                    | Date)                                                                                                    |                                                                                                    | \$ 90000.<br>N,<br>\$ 0.<br>\$ 0. |
| fund Calculation<br>ount Funded<br>ount Used (from Abc<br>tial Refunds Receive<br>culated Refunds Now                                                                                                    | ove)<br>d (Cumulative to I<br>v Due                                                                                                    | Date)                                                                                                    |                                                                                                    | \$ 90000.<br>N,<br>\$ 0.<br>\$ 0. |
| iund Calculation<br>ount Funded<br>ount Used (from Abc<br>tial Refunds Receive<br>culated Refunds Now                                                                                                    | ove)<br>d (Cumulative to I<br>v Due                                                                                                    | Jate)                                                                                                    |                                                                                                    | \$ 90000.<br>N<br>\$ 0.<br>\$ 0.  |
| iund Calculation<br>ount Funded<br>ount Used (from Abc<br>tial Refunds Receive<br>culated Refunds Nov                                                                                                    | ove)<br>d (Cumulative to l<br>v Due<br>s                                                                                                    | Date)                                                                                                    |                                                                                                    | \$ 90000.<br>N<br>\$ 0.<br>\$ 0.  |
| fund Calculation<br>ount Funded<br>ount Used (from Abc<br>tial Refunds Receive<br>culated Refunds Nov<br>al Program Materials<br>nal Agenda                                                                                                    | ove)<br>d (Cumulative to I<br>v Due<br>s                                                                                                    | Date)                                                                                                    | Choose File no fil Steed                                                                                                    | \$ 90000.<br>N<br>\$ 0.<br>\$ 0.  |
| fund Calculation<br>ount Funded<br>ount Used (from Abc<br>tial Refunds Receive<br>culated Refunds Nov<br>al Program Materials<br>val Agenda<br>val Handout/Web Sc                                                                                                    | ove)<br>d (Cumulative to l<br>v Due<br>s                                                                                                    | Date)                                                                                                    | Choose File no file Sched<br>Choose File no file selected                                                                                                    | \$ 90000.<br>N,<br>\$ 0.<br>\$ 0. |
| fund Calculation<br>ount Funded<br>ount Used (from Abc<br>tial Refunds Receive<br>culated Refunds Nov<br>al Program Materials<br>nal Agenda<br>nal Handout/Web Sc<br>er Program Material                                                                                                    | ove)<br>d (Cumulative to l<br>v Due<br>s<br>s<br>creenshot<br>s                                                                                                    | Date)                                                                                                    | Choose File no file selected<br>Choose File no file selected                                                                                                    | \$ 90000.<br>N,<br>\$ 0.<br>\$ 0. |
| fund Calculation<br>ount Funded<br>ount Used (from Abc<br>tial Refunds Receive<br>culated Refunds Now<br>al Program Material<br>nal Agenda<br>nal Handout/Web Sc<br>er Program Material<br>Instructions                                                                                                    | ove)<br>d (Cumulative to l<br>v Due<br>s<br>creenshot<br>s                                                                                                    | Date)                                                                                                    | Choose File no file selected<br>Choose File no file selected                                                                                                    | \$ 90000.<br>N,<br>\$ 0.<br>\$ 0. |
| fund Calculation<br>ount Funded<br>ount Used (from Abc<br>tial Refunds Receive<br>culated Refunds Now<br>al Program Material<br>nal Agenda<br>nal Handout/Web Sc<br>ere Program Material<br>Instructions                                                                                                    | ove)<br>d (Cumulative to l<br>v Due<br>s<br>s<br>creenshot<br>s                                                                                                    | Date)                                                                                                    | Choose File no file Socied<br>Choose File no file selected<br>Choose File no file selected                                                                                                    | \$ 90000.<br>N,<br>\$ 0.<br>\$ 0. |
| fund Calculation<br>ount Funded<br>ount Used (from Abc<br>tial Refunds Receive<br>culated Refunds Nov<br>al Program Material<br>nal Agenda<br>nal Handout/Web Sc<br>ter Program Material<br>Instructions                                                                                                    | ove)<br>d (Cumulative to I<br>v Due<br>s<br>creenshot<br>s<br>funds you requested                                                                                                    | Date)                                                                                                    | Choose File no file Socted<br>Choose File no file selected<br>Choose File no file selected<br>Choose File no file selected                                                                                                    | \$ 90000.<br>N,<br>\$ 0.<br>\$ 0. |
| fund Calculation<br>ount Funded<br>ount Used (from Abc<br>tial Refunds Receive<br>culated Refunds Nov<br>al Program Material<br>nal Agenda<br>nal Handout/Web Sc<br>er Program Material<br>Instructions<br>f you did not use all the<br>f you do not agree that i                                                                                                    | ove)<br>d (Cumulative to I<br>v Due<br>s<br>creenshot<br>s<br>funds you requested<br>a refund is now due to                                                                                                    | Date)<br>Within anticipated timeframe:<br>D Genentech, please contact                                                                                                    | Choose File no file 5 sted<br>Choose File no file selected<br>Choose File no file selected<br>Choose File no file selected<br>a, a refund to Genentech is now dut:<br>Genentech at (877) 313-5778 so 8 n resolve the discrepancy.                                                                                 | \$ 90000.<br>N,<br>\$ 0.<br>\$ 0. |
| fund Calculation<br>ount Funded<br>ount Used (from Abd<br>tial Refunds Receive<br>culated Refunds Nov<br>al Program Material<br>nal Agenda<br>nal Handout/Web Sc<br>ier Program Material<br>Instructions<br>f you did not use all the<br>f you did not use all the                                                                                                    | vve)<br>d (Cumulative to I<br>v Due<br>s<br>creenshot<br>s<br>funds you requested<br>a refund is now due to<br>d is due to Genentect                                                                                     | Date)<br>Within anticipated timeframe<br>o Genentech, please contact (<br>1, please mail a check writter                                                                                                    | Choose File no file Socted Choose File no file selected Choose File no file selected a, a refund to Genentech is now due: Genentech at (877) 313-5778 so 8 in resolve the discrepancy. to 'Genentech Inc.' to the below 9 iss. Please note your funding request ID                                                | \$ 90000.<br>N,<br>\$ 0.<br>\$ 0. |
| fund Calculation<br>ount Funded<br>ount Used (from Abc<br>tial Refunds Receive<br>culated Refunds Nov<br>al Program Material<br>nal Agenda<br>nal Handout/Web Sc<br>er Program Material<br>Instructions<br>f you did not use all the<br>f you do not agree that a<br>f you do not agree that a<br>f you do not agree that a<br>f you do not agree that a<br>f you do not agree that a                                                                                                    | sve)<br>d (Cumulative to I<br>v Due<br>s<br>creenshot<br>s<br>funds you requested<br>a refund is now due to<br>d is due to Genentech<br>per application of you                                                           | Date)<br>Date)<br>within anticipated timeframe:<br>o Genentech, please contact i<br>v, please mail a check written<br>ur refund.                                                                                                    | Choose File no file 5 cted Choose File no file selected Choose File no file selected a, a refund to Genentech is now due. Genentech at (877) 313-5778 s 8 n resolve the discrepancy. to 'Genentech Inc.' to the below 9 css. Please note your funding request ID                                                  | \$ 90000.<br>N,<br>\$ 0.<br>\$ 0. |
| fund Calculation<br>ount Funded<br>ount Used (from Abd<br>tial Refunds Receive<br>culated Refunds Nov<br>al Program Material<br>nal Agenda<br>nal Handout/Web Sc<br>er Program Material<br>Instructions<br>f you did not use all the<br>f you do not agree that 4<br>f you do not agree that 4<br>f you agree that a refum<br>he check to facilitate pro<br>tabiling Address (fo                                                                                                    | vve)<br>d (Cumulative to I<br>v Due<br>s<br>creenshot<br>s<br>funds you requested<br>a refund is now due to<br>d is due to Genentech<br>per application of yon<br>yor Checks only)                                       | Date)<br>Date)<br>within anticipated timeframe:<br>o Genentech, please contact<br>t, please mail a check written<br>ur refund.                                                                                                    | Choose File no file 5 sted<br>Choose File no file selected<br>Choose File no file selected<br>Choose File no file selected<br>a, a refund to Genentech is now due.<br>Genentech at (877) 313-5778 so 8 n resolve the discrepancy.<br>to 'Genentech Inc.' to the below 9 tess. Please note your funding request ID | \$ 90000.<br>N,<br>\$ 0.<br>\$ 0. |
| fund Calculation<br>ount Funded<br>ount Used (from Ab-<br>tial Refunds Receive<br>culated Refunds Nov<br>al Program Material<br>nal Agenda<br>nal Handout/Web Sc<br>er Program Material<br>Instructions<br>f you did not use all the<br>f you do not agree that .<br>f you do not agree that a refur<br>he check to facilitate pro-<br>tailing Address (fo<br>eiemencoi.                                                                                                    | vve)<br>d (Cumulative to I<br>v Due<br>s<br>creenshot<br>s<br>funds you requested<br>a refund is now due to<br>d is due to Genentech<br>uper application of you<br>d Checks only)<br>on Department (IMED)                | Date)<br>Within anticipated timeframe<br>o Genentech, please contact t<br>o, please mail a check written<br><i>u</i> r refund.                                                                                                    | Choose File no file 5 ted<br>Choose File no file selected<br>Choose File no file selected<br>a, a refund to Genentech is now due.<br>Genentech at (877) 313-5778 so 8 in resolve the discrepancy.<br>to 'Genentech Inc.' to the below 2 tss. Please note your funding request ID                                  | \$ 90000.<br>N,<br>\$ 0.<br>\$ 0. |
| fund Calculation<br>ount Funded<br>ount Used (from Ab-<br>tial Refunds Receive<br>culated Refunds Nov<br>al Program Material<br>mail Agenda<br>nail Handout/Web Sc<br>er Program Material<br>Instructions<br>f you did not use all the<br>f you do not agree that.<br>f you do not agree that.<br>f you do not agree that.<br>f you do not agree that.<br>f you agree that a refur<br>f you agree that a refur<br>f you agree that a r | vve)<br>d (Cumulative to I<br>v Due<br>s<br>creenshot<br>s<br>funds you requested<br>a refund is now due to<br>d is due to Genentect<br>d is due to Genentect<br>of Checks only)<br>on Department (IMED)<br>100-000      | Date)<br>Within anticipated timeframe<br>o Genentech, please contact (<br>1, please mail a check writter<br>r refund.                                                                                                    | Chosse File no file 5 sted<br>Chosse File no file selected<br>Chosse File no file selected<br>a, a refund to Genentech is now dut:<br>Genentech at (877) 313-5778 so 8 n resolve the discrepancy.<br>to 'Genentech Inc.' to the below 9 css. Please note your funding request ID                                  | \$ 90000.<br>N,<br>\$ 0.<br>\$ 0. |
| fund Calculation ount Funded ount Used (from Ab- tial Refunds Receive culated Refunds Receive culated Refunds Nov al Program Material nal Agenda nal Handout/Web Sc er Program Material fundtructions ' you did not use all the ' you do not agree that a ' you agree that a refuitate pre tuning Address (for 10) www.you Kaola Eboat tuni Jandon Kentala Eboat tuni Jandon Kentala                                                                                                    | vve)<br>d (Cumulative to I<br>v Due<br>s<br>creenshot<br>s<br>funds you requested<br>a refund is now due to<br>d is due to Genenter<br>per application of you<br>on Department (IMED)<br>280-4990<br>0 Request ID G-1411 | Date)<br>Date)<br>within anticipated timeframe:<br>o Genentech, please contact<br>o Genentech, please contact<br>o Genentech, ple | Choose File no file 5 cted<br>Choose File no file selected<br>Choose File no file selected<br>a, a refund to Genentech is now clar-<br>genentech at (877) 313-5778 so 8 n resolve the discrepancy.<br>to 'Genentech Inc.' to the below 9 css. Please note your funding request ID                                 | \$ 90000.<br>N,<br>\$ 0.<br>\$ 0. |

## XV Sunshine Reporting and Disclosure

- > To close out the Independent Medical Education Grant, the requesting organization will be asked to complete the "Sunshine Disclosure" section
  - Log into gFRS and click the "Sunshine Disclosure" link under the "My Required Tasks" section
  - 2. Indicate if Genentech funding was used to provide meals to physicians as part of the educational activity
  - 3. If funding was used to provide meals: complete and upload "Meals Template" spreadsheet
  - 4. Click "Submit"

|                                                           |                                                                                                    | Create a New Funding Request                                                  |  |  |  |  |
|-----------------------------------------------------------|----------------------------------------------------------------------------------------------------|-------------------------------------------------------------------------------|--|--|--|--|
| My Required Tasks                                         |                                                                                                    |                                                                               |  |  |  |  |
| Action Request Id                                         | Information Requested                                                                                                    | Status                                                                        |  |  |  |  |
| Sunshine Act Disclosu                                     | Please complete the Sunshine Act Disclosure for Funding Request: G-16/198                                                                                                    | Open                                                                          |  |  |  |  |
|                                                           |                                                                                                    |                                                                               |  |  |  |  |
| My Ongoing Tasks                                          |                                                                                                    |                                                                               |  |  |  |  |
| Action Request Id                                         | Information Requested                                                                                                    | Status                                                                        |  |  |  |  |
| A Stader of the Rade Group                                | Hune 1 Size Mgg 1 Contact U<br>ASOUT US RESEARCH DEVELOPMENT MEDICINES MEDIC<br>Ing Request: Application<br>Meme 1 Mgg 1 F4/5 1 Contact Us 1 Mg<br>Program Title: GETTING TO THE HEART OF BUILETIC DYSLIPTICE<br>Coloure | 2 Search  CAREERS Organization   My Photfie   Legent MA IN HIGH-FLSK: PATENTS |  |  |  |  |
| Sunshine Act Disclosure                                   |                                                                                                    |                                                                               |  |  |  |  |
| As part of the sunshine<br>physicians who consum          | act reporting requirements, please answer the following question and upload a report if applicable. Please not<br>d the meal, or the activity occurred before 8/1/2013, you may select "Not Applicable."                 | e, if you cannot track the                                                    |  |  |  |  |
| * Was Genentech fur<br>part of this education             | ding used to provide meals to physicians as -None<br>al activity?                                                                                                    | 2                                                                             |  |  |  |  |
| If yes, please upload ar<br>Report template: <b>Meals</b> | excel report that includes the meal cost, the physician's full name, license number and state of licensure. Template.xls                                                                                                 |                                                                               |  |  |  |  |
| Upload Completed M                                        | eals Report Here                                                                                                    | se. No file selected.                                                         |  |  |  |  |
|                                                           |                                                                                                    | Submit 4                                                                      |  |  |  |  |
| Privac                                                    | Policy   Terms & Conditions ©                                                                                                    | Genentech, Inc.                                                               |  |  |  |  |

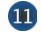

## Appendix A – Overview | Budget Categories

| Category        | Subcategory                                                                                                    | Category                   | Subcategory                                                                                                    |  |
|-----------------|----------------------------------------------------------------------------------------------------|----------------------------|----------------------------------------------------------------------------------------------------|--|
| Accreditation   | <ul><li>Accreditation Fees</li><li>Certificate Fees</li></ul>                                                                                                    | Miscellaneous<br>(explain) | <ul> <li>Other (explain)</li> </ul>                                                                                                    |  |
| Association Fee | <ul> <li>Association Fee</li> </ul>                                                                                                    | Printing & Production      | <ul> <li>Brochures</li> <li>Handouts</li> <li>Invitations</li> <li>Mailing Lists / Labels</li> <li>Meeting Materials / Signage</li> </ul>                                                                                                    |  |
| Honoraria       | <ul><li>Chair</li><li>Faculty</li></ul>                                                                                                    |                            |                                                                                                    |  |
| Hotel / Lodging | <ul><li>Faculty</li><li>Non-Physician Faculty</li><li>Staff</li></ul>                                                                                                    |                            | <ul> <li>Patient Materials / Signage</li> <li>Patient Materials</li> <li>Programs</li> </ul>                                                                                                    |  |
| Infrastructure  | <ul> <li>Administrative Overhead</li> <li>Dues / Subscriptions</li> <li>Equipment Purchase / Lease</li> <li>Facility Construction / Lease</li> </ul>                                                                                                    | Screenings                 | <ul> <li>Lab Processing Fees</li> <li>Test Kits</li> <li>Tests</li> </ul>                                                                                                    |  |
|                 | <ul> <li>Insurance</li> <li>Lab Expense</li> <li>Salaries – Contractor</li> <li>Salaries – Full Time</li> <li>Utilities</li> </ul>                                                                                                    | Shipping & Posting         | <ul> <li>Courier Expense / Mailing<br/>Expense</li> <li>Office Supplies</li> </ul>                                                                                                    |  |
| Management Fees | <ul> <li>Offlitties</li> <li>Account &amp; Activity<br/>Management</li> <li>Activity Marketing</li> <li>Audience Generation</li> <li>Content Development /<br/>Creative Development &amp;<br/>Production</li> <li>Content Development /<br/>Editorial Fees</li> </ul> |                            | <ul> <li>Faculty Airfare</li> <li>Faculty Mileage<br/>Reimbursement</li> <li>Faculty Train</li> <li>Ground Transportation /<br/>Parking</li> <li>Per Diem</li> <li>Staff Airfare</li> <li>Staff Mileage Reimbursement</li> <li>Staff Train</li> </ul> |  |
|                 | <ul> <li>Gontent Development /<br/>Medical Writing &amp; Scientific<br/>Review</li> <li>Educational Effectiveness<br/>Measures</li> <li>Legal Fees</li> </ul>                                                                                                    | Venue                      | <ul> <li>A/V Equipment - Rental &amp;<br/>Labor</li> <li>Meetings Rooms</li> <li>On site Meeting Support</li> <li>Teleconference Fees</li> </ul>                                                                                                    |  |
| Marketing       | <ul><li>Advertising</li><li>Flyers</li><li>Mailings</li></ul>                                                                                                    | Website<br>Development     | <ul> <li>Web Design / Functionality</li> <li>Website Hosting</li> <li>Web Maintenance</li> </ul>                                                                                                    |  |
| Meals           | <ul> <li>Break / Snacks</li> <li>Breakfast</li> <li>Lunch</li> <li>Dinner</li> </ul>                                                                                                    |                            |                                                                                                    |  |

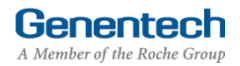

### Appendix B – Implementation Plan Guidelines

#### Grant requestors are required to submit an Implementation Plan for all grant requests.

Genentech is interested in understanding elements of activity execution. The purpose of this understanding is not to exercise any level of control over the activity, but to assess whether the elements of the proposed activity are consistent with the provider's stated objectives and their ability to achieve them

- > Explain how you intend to execute the activity?
  - · Include likely location/s (city, state) for one or a series of live meetings
  - · Include distribution / portal information for a multimedia initiatives
  - Include the timeline for project planning and implementation
  - Include an overview of your faculty identification and selection process
- > Provide the format for the program (didactic, case based, interactive)
- > Explain the educational method(s) used, including the significance or uniqueness of your approach
- > Explain how you intend to ensure scientific rigor, accuracy and fair balance in the program content
- > What are the roles and qualifications for all of the educational partners, including the accredited provider and third parties?
  - · Demonstrate understanding of the topic being addressed
  - · Demonstrate therapeutic / scientific expertise
  - · Demonstrate expertise in adult learning
  - Demonstrate expertise in execution relative to the type of program (live meeting, enduring material, multimedia)
- > Explain how you intend to generate participation in the program?
  - Include target audience / reach plans
  - · Include a description of your opt-in process for recipients of enduring materials or multimedia programs
  - Include audience generation plan
  - Include program promotion plan (if appropriate)
- > Have you conducted similar initiatives in the past?
  - Include specific examples
  - · Include screen shots or live links for multimedia programs

**Genentech** A Member of the Roche Group

### Appendix C – Needs Assessment Guidelines

All requests for funding from Genentech must include a needs assessment that clearly defines the unmet educational need or gap the activity will address. Once the educational need is determined, a documented Needs Assessment can be formulated with associated Learning Objectives. The needs assessment must be documented and referenced. Please note that the Learning Objectives are not the same as the Needs Assessment. Rather, they should support the stated need

- > What is the identified educational void or gap being addressed through the proposed education?
  - Indicate whether the education will address a knowledge gap or practice gap
  - · Describe the specified knowledge gap or practice gap
- > Who is the intended audience for the proposed education?
  - Why?
- > What are your sources to substantiate your statement that this is an unmet educational need? Some examples of acceptable sources for a Needs Assessment include the following
  - Expert Data
    - Expert data may be derived from sources including:
    - Literature searches of peer-reviewed medical literature
    - Advisory Board feedback (independent of Genentech)
    - Expert practitioner / though-leader interactions
  - Market Research on Professional Needs
    - Participant data may be derived from potential sources including:
    - Focus panels
    - Medical education feedback
    - Survey(s) of the proposed target audience
  - Observed Data
    - o Observed Data may be derived from a number of sources, including
    - National and regional data from national research instituted and healthcare professional organizations (CDC, NIH, other)

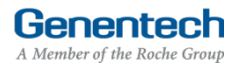